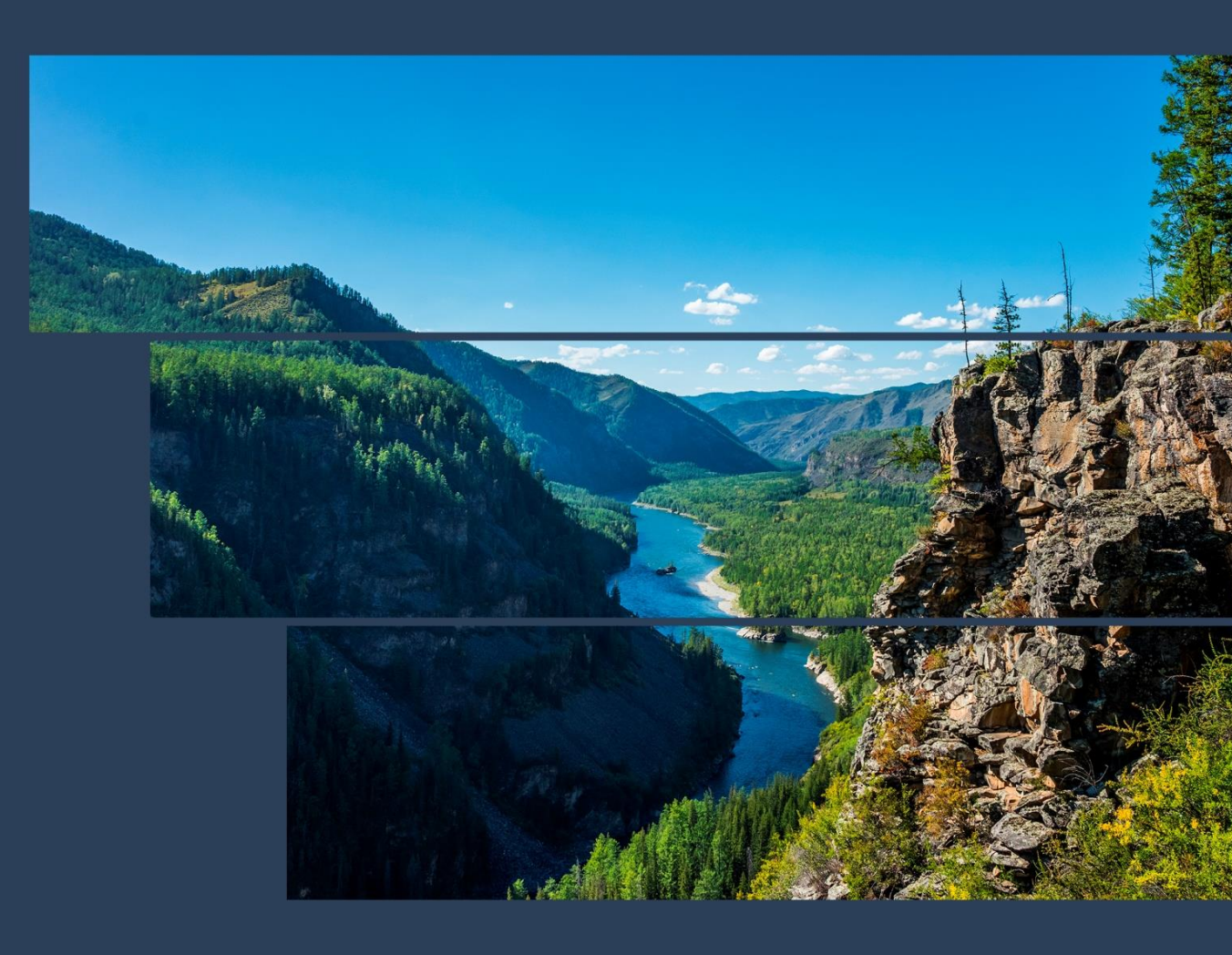

«Система контроля и управления серверами CP2-5422»

# «SILA CUBE»

# «РУКОВОДСТВО ПОЛЬЗОВАТЕЛЯ»

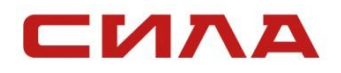

Версия 4.4.4 18.10.2022 г.

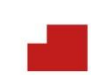

# СОДЕРЖАНИЕ

| 1. ВВЕДЕНИЕ                                               | 5    |
|-----------------------------------------------------------|------|
| 2. ОСНОВНОЙ ФУНКЦИОНАЛ SILA CUBE                          | 6    |
| 3. ИНТЕРФЕЙСЫ И ПРОТОКОЛЫ ДОСТУПА К SILA CUBE             | 6    |
| 3.1 Доступ к системе через web-интерфейс                  | 6    |
| 3.2 Доступ к системе через командный интерпретатор        | 7    |
| 3.3 Доступ к системе через IPMI                           | 7    |
| 3.4 Доступ к системе через REST API                       | 7    |
| 3.5 Доступ к системе через Redfish                        | 7    |
| з. в протоколы, используемые для оповещения администратор | )a 8 |
| 3.6.1 SNMP                                                | 8    |
| 3.6.2 SMTP                                                | 8    |
| 3.6.3 Syslog                                              | 8    |
| 4. ИНФОРМАЦИЯ О ПОРТАХ                                    | 9    |
| 5. АВТОРИЗАЦИЯ                                            | 10   |
| 5.1 Способы авторизации в SILA CUBE                       | 10   |
| 5.1.1 Для локальных пользователей                         | 10   |
| 5.1.2 LDAP                                                | 10   |
| 5.2 Сброс пароля                                          | 10   |
| 5.3 Изменение пароля                                      | 10   |
| 5.4 Политика надежности пароля                            | 11   |
| 6. ОБНОВЛЕНИЕ ПРОШИВКИ                                    | 12   |
| 7. ПОДКЛЮЧЕНИЕ К SILA CUBE                                | 14   |
| 7.1 Подключение с использованием SSH                      | 14   |
| 7.1.1 Создание открытых ключей для Windows/Linux          | 14   |
| 7.1.2 Загрузка ключей SSH                                 | 16   |
| 7.1.3 Отображение SSH ключей                              | 17   |
| 7.1.4 удаление SSH-ключеи                                 | 18   |
| 7.2 Подключение с использованием SOL                      | 18   |
| 7.2.1 Настройка SILA CUBE для использования SOL           | 18   |
| 7.2.2 SOL с использованием протокола IPMI                 | 19   |
| 7.2.3 SOL с использованием протокола SSH                  | 19   |
|                                                           | 19   |

| 7.2.5 Использование SOL из OpenSSH в Linux                              | 19           |
|-------------------------------------------------------------------------|--------------|
| 7.3 Взаимодействие с SILA CUBE с помощью IPMI                           | 20           |
| 7.4 Взаимодействие с SILA CUBE через RESTful API                        | 23           |
| 7.5 Взаимодействие с SILA CUBE через протокол Redfish                   | 23           |
| 7.6 SNMP-trap                                                           | 23           |
| 7.7 Настроика Syslog                                                    | 24           |
| 8. НАСТРОЙКА УЧЕТНЫХ ЗАПИСЕЙ И ПРИВИЛЕГИЙ<br>ПОЛЬЗОВАТЕЛЕЙ              | 25           |
| 8.1 Текущие сессии пользователей                                        | 25           |
| 8.2 Роли и привилегии в SILA CUBE                                       | 25           |
| 8.3 Рекомендуемые символы в именах пользователей и парол                | іей          |
|                                                                         | 26           |
| 8.4 Настроика локальных пользователеи                                   | 26           |
| 9. ОТПРАВКА ОПОВЕЩЕНИЙ И ПРЕДУПРЕЖДЕНИЙ                                 | 30           |
| 9.1 Настройка отправки оповещений и предупреждений по протоколу SNMP v2 | 30           |
| 9.2 Настройка отправки оповещений и предупреждений по                   |              |
| протоколу SMTP                                                          | 31           |
| 9.3 Настройка отправки оповещений и предупреждений по                   | 22           |
|                                                                         | 32           |
| 9.4 Иные способы отправки оповещении и предупреждении                   | 55           |
| 10. УПРАВЛЕНИЕ ЛОГАМИ                                                   | 34           |
| 11. УРАВЛЕНИЕ ЭЛЕКТРОПИТАНИЕМ ИЗ ИНТЕРФЕЙСА SILA CU                     | IBE          |
|                                                                         | 36           |
| 12. НАСТРОЙКА И МОНИТОРИНГ СЕТЕВЫХ УСТРОЙСТВ                            | 38           |
| 13. УПРАВЛЕНИЕ УСТРОЙСТВАМИ ХРАНЕНИЯ                                    | 39           |
| 14. УПРАВЛЕНИЕ ВИРТУАЛЬНЫМИ УСТРОЙСТВАМИ                                | 40           |
| 14.1 Режимы/предопределённые типы устройств                             | 40           |
| 14.2 Особенности контроля устройств со стороны web-браузер              | <b>5a</b> 42 |
| 14.3 Загрузка с виртуального носителя                                   | 42           |
| 14.4 Формат образа с поддержкой EFI загрузки                            | 43           |
| 15. РАБОТА С ОСНОВНЫМИ ФУНКЦИЯМИ В РАЗДЕЛЕ                              |              |
| «ИНФОРМАЦИЯ О СЕРВЕРЕ»                                                  | 44           |
|                                                                         | 3            |

| <ul> <li>15.1 Статическая информация о конфигурации сервера</li></ul>                                                    |
|----------------------------------------------------------------------------------------------------|
| 16. РАБОТА С ОТДЕЛЬНЫМИ РАЗДЕЛАМИ ПОЛЬЗОВАТЕЛЬСКОГО<br>ИНТЕРФЕЙСА                                                        |
| 16.1 Раздел «Система»50                                                                                                  |
| 16.1.1 Отображение настроек даты и времени, настроек<br>параметров сети50<br>16.1.2 Отображение настроек параметров сети |
| 16.2 Раздел «Управление»51                                                                                               |
| 16.2.1 Проверка отображения перезагрузки ВМС51                                                                           |
| 16.3 Аналитическая панель «Модуль памяти»                                                                                |
| 16.3.1 Отображение динамической информации о состоянии модулей памяти                                                    |
| 16.4 Аналитическая панель «Вентиляторы»                                                                                  |
| 16.4.1 Перечень отображаемой динамической информации о текущем состоянии вентиляторов54                                  |
| 16.5 Аналитическая панель «Материнская плата»                                                                            |
| 16.5.1 Отображение динамической информации о состоянии материнской платы56                                               |
| 16.6 Отдельные элементы управления                                                                                       |

# 1. ВВЕДЕНИЕ

SILA CUBE версии 2.13.0 (далее SILA CUBE) представляет собой программное обеспечение, включающее в себя графический пользовательский web-интерфейс с адаптивной версткой, позволяющий работать с мобильных устройств, для контроллеров управления базовой платы ВМС серверов СИЛА CP2-5422 (далее ВМС).

BMC содержит интегрированное видеоядро, взаимодействует с компонентами системной платы сервера через различные интерфейсы и обеспечивает необходимый функционал в соответствии со стандартом IPMI. Работа SILA CUBE не зависит от операционной системы (далее ОС) сервера. В этом заключается основное отличие от программных средств удаленного управления и мониторинга, требующих наличия работоспособной ОС (например, удаленный доступ к ОС через RDP, Radmin и т. д.). Доступ к графической консоли через IPMI можно использовать для удаленной прошивки BIOS системной платы или для установки ОС.

SILA CUBE позволяет удаленно управлять электропитанием хоста, скоростью вращения вентиляторов, предоставлять доступ к консоли главной операционной системы через Serial Over LAN (далее SOL), считывать показания системных датчиков (скорость вентиляторов, напряжение на блоках питания и VRM, температура компонентов), следить за исправностью компонентов, хранить аппаратный лог ошибок. Кроме того, SILA CUBE предоставляет возможности удаленного доступа к графическому терминалу (KVM), подключения виртуальных носителей (DVD, ISO, USB), поддерживает различные протоколы out-of-band подключения (IPMI, SSH, Redfish, RESTful).

Данное руководство содержит основные параметры настроек доступа к SILA CUBE, инструкцию по обновлению прошивки SILA CUBE, информацию по администрированию конфигурации системы и описание web-интерфейса системы.

# 2. ОСНОВНОЙ ФУНКЦИОНАЛ SILA CUBE

Основные функции SILA CUBE:

- Предоставление удаленного доступа к серверу с помощью REST, web-интерфейс, IMPI, SSH;
- Обновление прошивки SILA CUBE;
- Предоставление информации о конфигурации оборудования сервера и его мониторинг;
- Получение логов с оборудования;
- Аналитическая панель графического отображения параметров конфигурации и работы сервера.

# 3. ИНТЕРФЕЙСЫ И ПРОТОКОЛЫ ДОСТУПА К SILA CUBE

# 3.1 Доступ к системе через web-интерфейс

При таком подключении браузер подключается к web-серверу, используя защищенный протокол HTTPS.

Для HTTPS по умолчанию используется TCP-порт 443.

Чтобы подготовить web-сервер для обработки HTTPS-соединений, администратор должен получить и установить в систему сертификат открытого и закрытого ключа для этого web-сервера. По умолчанию используется самоподписанный сертификат.

При подключении к web-интерфейсу пользователь попадает на главную страницу, где отображена основная информация о системе. Все страницы web-интерфейса имею заголовок, основное меню расположенное слева и непосредственно содержимое страницы.

|                                            | ве   вмс | CP2-5422                                               |                           | © 10:52:59 | 📀 Состояние               | 📀 Питание       | 🔓 Обно   | овить     | ¢ <b>°</b> | Q | @ root <del>▼</del> |
|--------------------------------------------|----------|--------------------------------------------------------|---------------------------|------------|---------------------------|-----------------|----------|-----------|------------|---|---------------------|
| Система                                    | ^        | Обзор                                                  |                           |            |                           |                 |          |           |            |   |                     |
| Обзор                                      |          |                                                        |                           |            |                           |                 |          |           |            |   |                     |
| Перечень оборудован<br>LED                 | и ям     | <b>Дата и время ВМС</b><br>2022-10-17 10:52:59 (UTC+3) |                           |            |                           |                 | к        | (онсоль S | OL         |   | $\rightarrow$       |
| Сеть                                       |          |                                                        |                           |            |                           |                 |          |           |            |   |                     |
| Дата и время                               |          | Информация о системе                                   |                           |            |                           |                 |          |           |            |   |                     |
| Статус оборудования                        | ~        | Информация о сервере                                   |                           | Подробнее  | Информаци                 | ия о встроенном | и ПО     |           |            | r | одробнее            |
| Управление                                 | $\sim$   | Модель                                                 |                           |            | Рабочий                   |                 |          |           |            |   |                     |
| Логи                                       | ~        | СР2-5422<br>Серийный номер                             |                           |            | 2.13.0-dev-1<br>Резервный | 218-gbddb95bb   | o/-dirty |           |            |   |                     |
| Вентиляторы                                | ~        |                                                        |                           |            |                           |                 |          |           |            |   |                     |
| Материнская плата                          | ~        |                                                        |                           |            |                           |                 |          |           |            |   |                     |
| Модули памяти                              | ~        | Сетевые интерфейсы                                     |                           | Подробнее  | Информаци                 | ия об энергопот | реблении |           |            | r | Іодробнее           |
| Процессоры                                 | ~        | <b>Имя хоста</b><br>cp2-5422                           | Состояние линка<br>LinkUp |            | Потреблен<br>Недоступно   | ие питания      |          |           |            |   |                     |
| Источники питания<br>https://10.0.0.146/#/ | ~        | IPv4                                                   | DHCPv4<br>10.0.0.146      |            | Ограничен<br>Выключено    | ие мощности     |          |           |            |   |                     |

# 3.2 Доступ к системе через командный интерпретатор

Для подключения к ВМС используется SSH с помощью командного интерпретатора.

• Поддерживается SSH версии 1.х и 2.х.

# 3.3 Доступ к системе через ІРМІ

Для подключения к ВМС может использоваться ipmitool для доступа к основным функциям управления удаленной системой с помощью встроенного ПО SILA CUBE. Используется спецификация IPMI v2.0, которая базируется на использовании сетевого интерфейса (LAN Interface).

Перечень фактически доступных функций управления через ІРМІ

# 3.4 Доступ к системе через REST API

Используйте REST API команды с использованием curl.

# 3.5 Доступ к системе через Redfish

Используйте URI запросы через Redfish интерфейс с использованием curl.

# 3.6 Протоколы, используемые для оповещения администратора

### 3.6.1 SNMP

Используйте SILA-MIB.txt с BMC и snmp утилиты (например, ManageEngine MibBrouser Free Tool) для получения данных snmp протоколу.

Файл SILA-MIB.txt можно загрузить из каталога BMC/usr/share/snmp/mibs с помощью команды:

wget--no-check-certificate https://<IP-addres-of-BMChost>/mibs/SILA-MIB.txt

#### 3.6.2 SMTP

В данной версии не реализовано.

#### 3.6.3 Syslog

Используйте Rsyslog для получения системных логов из ВМС.

# 4. ИНФОРМАЦИЯ О ПОРТАХ

Таблица 1 - Порты, которые сканируются SILA CUBE для подключения

| Номер<br>порта | <b>Тип</b><br>(ТСР<br>или<br>UDP) | Протокол                                   | Порт<br>конфигурируемый?<br>(Да или Нет) | Максимальный<br>уровень<br>шифрования |
|----------------|-----------------------------------|--------------------------------------------|------------------------------------------|---------------------------------------|
| 22             | TCP                               | SSH                                        |                                          |                                       |
| 443            | TCP                               | HTTP                                       |                                          | SSL                                   |
| 162            | UDP                               | SNMP                                       |                                          |                                       |
| 443            | TCP                               | Доступ к web-<br>интерфейсу<br>через https |                                          | SSL                                   |

Таблица 2 - Порты, которые SILA CUBE использует как клиент

| Номер<br>порта | <b>Тип</b><br>(TCP или<br>UDP) | Протокол | Порт<br>конфигурируемый?<br>(Да или Нет) | Максимальный<br>уровень<br>шифрования |
|----------------|--------------------------------|----------|------------------------------------------|---------------------------------------|
| 161            | UDP                            | SNMP     |                                          |                                       |
|                | TCP,UDP                        | DNS      | Да                                       |                                       |
|                | UDP                            | NTP      | Да                                       |                                       |
|                |                                | CIFS     | Отсутствуют в системе                    |                                       |

# 5. АВТОРИЗАЦИЯ

# 5.1 Способы авторизации в SILA CUBE

По умолчанию в SILA CUBE заведены две учётные записи с правами администратора с именами root и admin, паролем 5uperS!L@.

Учётная запись admin может быть удалена или заблокирована, учётная запись root может быть только заблокирована.

# 5.1.1 Для локальных пользователей

В систему можно авторизоваться, используя локальный логин и пароль. Добавление локального пользователя подробно описано в разделе <u>8 НАСТРОЙКА УЧЕТНЫХ ЗАПИСЕЙ И ПРИВИЛЕГИЙ</u> ПОЛЬЗОВАТЕЛЕЙ.

## 5.1.2 LDAP

Для авторизации в системе можно подключить удаленный LDAP сервер. Подробно описано в разделе <u>8 НАСТРОЙКА УЧЕТНЫХ</u> ЗАПИСЕЙ И ПРИВИЛЕГИЙ ПОЛЬЗОВАТЕЛЕЙ

# 5.2 Сброс пароля

В целях безопасности в текущей реализации система не позволяет сбросить пароль пользователю.

# 5.3 Изменение пароля

Для изменения пароля необходимо зайти в настройки профиля пользователя справа в верхней панели интерфейса, на открывшейся странице профиля пользователя ввести новый пароль, подтвердить его и сохранить изменения.

|                            | ве   вмс | CP2-5422                                 | ⊙ 11:00:19                             | < Состояние | 📀 Питание | 🔓 Обновить | ¢ | C | @ root · |
|----------------------------|----------|------------------------------------------|----------------------------------------|-------------|-----------|------------|---|---|----------|
| Система                    | ^        | Настройки профиля                        |                                        |             |           |            |   |   |          |
| Обзор                      |          |                                          |                                        |             |           |            |   |   |          |
| Перечень оборудован<br>LED | ия и     | Информация о профиле<br>Имя пользователя |                                        |             |           |            |   |   |          |
| Сеть                       |          | Изменить пароль                          |                                        |             |           |            |   |   |          |
| Дата и время               |          | Новый пароль                             | Пароль должен быть от 8 до 20 символов |             |           |            |   |   |          |
| Статус оборудования        | ~        |                                          | 0                                      |             |           |            |   |   |          |
| Управление                 | ~        | Подтвердите новый пароль                 | 0                                      |             |           |            |   |   |          |
| Логи                       | $\sim$   |                                          |                                        |             |           |            |   |   |          |
| Вентиляторы                | ~        | Сохранить настройки                      |                                        |             |           |            |   |   |          |
| Материнская плата          | ~        |                                          |                                        |             |           |            |   |   |          |
| Модули памяти              | $\sim$   |                                          |                                        |             |           |            |   |   |          |
| Процессоры                 | ~        |                                          |                                        |             |           |            |   |   |          |
| Источники питания          | ~        |                                          |                                        |             |           |            |   |   |          |
|                            |          |                                          |                                        |             |           |            |   |   |          |

Рисунок 1 – Страница «Настройки профиля»

# 5.4 Политика надежности пароля

В текущей реализации пароль должен содержать от 8 до 20 символов.

# 6. ОБНОВЛЕНИЕ ПРОШИВКИ

Для обновления микрокода ВМС необходимо зайти в основном меню в раздел **Управление -> Встроенное ПО**.

|                         | CP2-5422                         | © 11:01:5 | 7 📀 Состояние | 📀 Питание | 🕄 Обновить | ¢ | S | (e) root <del>-</del> |
|-------------------------|----------------------------------|-----------|---------------|-----------|------------|---|---|-----------------------|
| Система ^               | Встроенное ПО                    |           |               |           |            |   |   |                       |
| Обзор                   | 21/2                             |           |               |           |            |   |   |                       |
| Перечень оборудования и | BMC                              |           |               |           |            |   |   |                       |
|                         | Рабочий образ                    | Pe        | зервный образ |           |            |   |   |                       |
| Сеть                    | Версия                           | Be        | рсия          |           |            |   |   |                       |
| Дата и время            | 2.13.0-dev-1218-gbddb95bb7-dirty |           |               |           |            |   |   |                       |
| Статус оборудования 🗸 🗸 |                                  |           |               |           |            |   |   |                       |
| Управление ^            | Хост                             |           |               |           |            |   |   |                       |
| KVM                     | Рабочий образ                    | Pe        | зервный образ |           |            |   |   |                       |
| Встроенное ПО           | Версия                           | Be        | рсия          |           |            |   |   |                       |
| Перезапуск ВМС          | Sila_469555_015_rev5             |           |               |           |            |   |   |                       |
| Консоль SOL             | Обновить встроенное ПО           |           |               |           |            |   |   |                       |
| Управление питанием     | Файл образа                      |           |               |           |            |   |   |                       |
| сервера                 | Выбрать файл                     |           |               |           |            |   |   |                       |
| Виртуальные носители    |                                  |           |               |           |            |   |   |                       |
| Логи 🗸                  | начать ооновление                |           |               |           |            |   |   |                       |
| Вентиляторы 🗸           |                                  |           |               |           |            |   |   |                       |

Рисунок 2 – Страница «Встроенное ПО»

Нажать на кнопку «Выбрать файл», в открывшемся окне загрузить файл обновления.

|                                | CP2-5422                         |                                        | ③ 11:02:45 | О Состояние | 🙆 Питание | 🕄 Обновить | \$ <b>*</b> | S | (@ root <del>~</del> |
|--------------------------------|----------------------------------|----------------------------------------|------------|-------------|-----------|------------|-------------|---|----------------------|
| Система                        | Встроенное ПО                    |                                        |            |             |           |            |             |   |                      |
| Обзор                          | BMC                              | _                                      |            |             |           |            |             |   |                      |
| Перечень оборудования и<br>LED | Рабочий образ                    | Выбор файла                            | ,          | ий образ    |           |            |             |   |                      |
| Сеть                           | Papaus                           |                                        |            |             |           |            |             |   |                      |
| Дата и время                   | 2.13.0-dev-1218-gbddb95bb7-dirty |                                        |            |             |           |            |             |   |                      |
| Статус оборудования 🗸 🗸        |                                  |                                        |            |             |           |            |             |   |                      |
| Управление 🔨                   | Хост                             | Нажмите на область или перетащите в не | е файл     |             |           |            |             |   |                      |
| KVM                            | Рабочий образ                    |                                        |            | ий образ    |           |            |             |   |                      |
| Встроенное ПО                  | Версия                           |                                        |            |             |           |            |             |   |                      |
| Перезапуск ВМС                 | Sila_469555_015_rev5             |                                        |            |             |           |            |             |   |                      |
| Консоль SOL                    | Обновить встроенное ПО           |                                        |            | J           |           |            |             |   |                      |
| Управление питанием<br>сервера | Файл образа<br>Выбрать файл      |                                        |            |             |           |            |             |   |                      |
| Виртуальные носители           |                                  |                                        |            |             |           |            |             |   |                      |
| Логи 🗸                         | Панать сопреление                |                                        |            |             |           |            |             |   |                      |
| Вентиляторы 🗸                  |                                  |                                        |            |             |           |            |             |   |                      |

Рисунок 3 – Окно «Выбор файла»

После загрузки файла на странице «Встроенное ПО» отобразится поле с наименованием выбранного файла.

Для удаления выбранного файла необходимо нажать на кнопку «Очистить поле» (элемент под цифрой 1 на Рисунок 4).

Для того, чтобы начать обновление необходимо нажать на кнопку «Начать обновление» (элемент под цифрой 2 на Рисунок 4).

|                      | -5422 |                                                                    | 18:18:47  | \rm Состояние | 🙄 Питание | 🔓 Обновить | ¢ | ® root ◄ |  |
|----------------------|-------|--------------------------------------------------------------------|-----------|---------------|-----------|------------|---|----------|--|
| Система              | ~     | Встроенное ПО                                                      |           |               |           |            |   |          |  |
| Статус оборудования  | ~     | BMC                                                                |           |               |           |            |   |          |  |
| Управление           | ^     | DIVIC                                                              |           |               |           |            |   |          |  |
| Сброс до заводских   |       | Рабочий образ                                                      | Резервный | і образ       |           |            |   |          |  |
| настроек             |       | Версия                                                             | Версия    |               |           |            |   |          |  |
| KVM                  |       | 2.13.0-dev-1144-g5e1935137                                         |           |               |           |            |   |          |  |
| Удаление ключей      |       | Veez                                                               |           |               |           |            |   |          |  |
| Встроенное ПО        |       | XOCT                                                               |           |               |           |            |   |          |  |
| Перезапуск ВМС       |       | Рабочий образ                                                      | Резервный | і образ       |           |            |   |          |  |
| Консоль SOL          |       | Версия                                                             | Версия    |               |           |            |   |          |  |
| Управление питанием  |       | null                                                               |           |               |           |            |   |          |  |
| сервера              |       | Обновить встроенное ПО                                             |           |               |           |            |   |          |  |
| Виртуальные носители |       | Файл образа                                                        |           |               |           |            |   |          |  |
| Логи                 | ~     | Выбрать файл                                                       |           |               |           |            |   |          |  |
| Вентиляторы          | ~     | obmc-phosphor-image-cp2-5422-20220909071010.static.mtd.all.tar.txt |           |               |           |            |   |          |  |
| Материнская плата    | ~     | Очист                                                              | ить поле  |               |           |            |   |          |  |
| Модули памяти        | ~     | Начать обновление                                                  |           |               |           |            |   |          |  |

Рисунок 4 – Страница «Встроенное ПО» после выбора файла

В появившемся диалоговом окне «Обновить встроенное ПО» необходимо подтвердить обновление нажав на кнопку «Начать обновление».

|                                | -5422 |                                |                                                                                              | 18:31:47          | 🌗 Состояние | 📀 Питание | 🔓 Обновить | ¢ | (© root <del>▼</del> |
|--------------------------------|-------|--------------------------------|----------------------------------------------------------------------------------------------|-------------------|-------------|-----------|------------|---|----------------------|
| Система                        | ~     | Встроенное ПО                  |                                                                                              |                   |             |           |            |   |                      |
| Статус оборудования            | ~     | BMC                            |                                                                                              |                   |             |           |            |   |                      |
| Управление                     | ^     |                                | Обновить встроенное ПО                                                                       | ×                 |             |           |            |   |                      |
| Сброс до заводских<br>настроек |       | Рабочий образ<br>Версия        | Новый образ будет загружен и активирован. По<br>ВМС или хост автоматически перезагрузится, ч | сле этого<br>тобы | ій образ    |           |            |   |                      |
| KVM                            |       | 2.13.0-dev-1144-g5e1935137     | запустить новый образ.                                                                       |                   |             |           |            |   |                      |
| Удаление ключей                |       | Veet                           | Отменить Начать обн                                                                          | ювление           |             |           |            |   |                      |
| Встроенное ПО                  |       |                                |                                                                                              |                   |             |           |            |   |                      |
| Перезапуск ВМС                 |       | Рабочий образ                  |                                                                                              | Резервны          | ій образ    |           |            |   |                      |
| Консоль SOL                    |       | Версия                         |                                                                                              | Версия            |             |           |            |   |                      |
| Управление питанием<br>сервера |       |                                |                                                                                              |                   |             |           |            |   |                      |
| Виртуальные носители           |       | Файл образа                    |                                                                                              |                   |             |           |            |   |                      |
| Логи                           | ~     | Выбрать файл                   |                                                                                              |                   |             |           |            |   |                      |
| Вентиляторы                    | ~     | obmc-phosphor-image-cp2-5422-2 | 20220909071010.static.mtd.all.tar.txt ×                                                      |                   |             |           |            |   |                      |
| Материнская плата              | ~     |                                |                                                                                              |                   |             |           |            |   |                      |
| Модули памяти                  | ~     | Начать обновление              |                                                                                              |                   |             |           |            |   |                      |
| Процессоры                     | ~     |                                |                                                                                              |                   |             |           |            |   |                      |

Рисунок 5 – Окно «Обновить встроенное ПО»

После запуска обновления отобразится уведомление о начале выполнения обновления (элемент под цифрой 1 на Рисунок 6).

После окончания обновления ПО отображается уведомление о необходимости проверки обновления (элемент под цифрой 2 на Рисунок 6).

|                         | 2-5422                                                           | 15:20:38 🌖 Состояние 👄 Пита | ание 😋 Обновить 🗘 🔍 © root <del>-</del>                                 |
|-------------------------|------------------------------------------------------------------|-----------------------------|-------------------------------------------------------------------------|
| Система 🗸               | Встроенное ПО                                                    | 2                           | <ol> <li>Проверка обновления ×</li> </ol>                               |
| Статус оборудования 🗸 🗸 | BMC                                                              |                             | Обновите страницу для проверки, что<br>обновление встроенного ПО прошло |
| Управление ^            |                                                                  |                             | обновить                                                                |
| Сброс до заводских      | Рабочий образ                                                    | Резервный образ             |                                                                         |
| настроек                | Версия<br>213.0-dev-370-d1aeda3e51                               | Версия                      | Обновление выполняется ×<br>Дождитесь уведомления об                    |
| KVM                     |                                                                  |                             | обновлении встроенного ПО, прежде<br>чем вносить какие-либо изменения.  |
| Валение ключеи          | Хост                                                             |                             | 15:00:08 UTC+3                                                          |
| Перезапуск ВМС          | Рабочий образ                                                    | Резервный образ             |                                                                         |
| Консоль SOL             | Версия                                                           | Версия                      |                                                                         |
| Управление питанием     | null                                                             |                             |                                                                         |
| сервера                 | Обновить встроенное ПО                                           |                             |                                                                         |
| Виртуальные носители    | файл образа                                                      |                             |                                                                         |
| Логи 🗸                  | Выбрать файл                                                     |                             |                                                                         |
| Вентиляторы ~           | obmc-phosphor-image-cp2-5422-20220909071010.static.mtd.all.tar × |                             |                                                                         |
| Материнская плата 🗸 🗸   |                                                                  |                             |                                                                         |
| Модули памяти 🗸 🗸       | Начать обновление                                                |                             |                                                                         |
| Процессоры 🗸            |                                                                  |                             |                                                                         |
| Источники питания 🗸 🗸   | 1                                                                |                             |                                                                         |
| Настройки ~             |                                                                  |                             |                                                                         |
|                         |                                                                  |                             |                                                                         |

Рисунок 6 – Уведомления об обновлении встроенного ПО

Для проверки обновления необходимо обновить страницу и заново авторизоваться в Системе (способы авторизации описаны в разделе <u>5</u> АВТОРИЗАЦИЯ).

# 7. ПОДКЛЮЧЕНИЕ К SILA CUBE

# 7.1 Подключение с использованием SSH

- Поддерживаемые SSH криптографические схемы: RSA.
- Использование аутентификации с открытым ключом для SSH: пользователь может использовать публичный ключ при работе через любой командный интерпретатор от имени пользователя root.

### 7.1.1 Создание открытых ключей для Windows/Linux

Для создания открытых ключей необходимо зайти в основном меню в раздел Безопасность и доступ -> Сертификаты.

#### SILA CUBE

|                                | е   вмс | CP2-5422         |          |          | © 11:14:37 (           | 📀 Состояние | 📀 Питание    | 🕄 Обновить  | ¢         | C       | @ root  |
|--------------------------------|---------|------------------|----------|----------|------------------------|-------------|--------------|-------------|-----------|---------|---------|
| Управление питанием<br>сервера |         | Сертификаты      |          |          |                        |             |              |             |           |         |         |
| Виртуальные носители           |         |                  |          |          |                        |             |              |             |           |         |         |
| Логи                           | ~       |                  |          |          |                        | $\oplus$    | Сгенерироват | ь CSR 🕀 Доб | бавить но | вый сер | тификат |
| Вентиляторы                    | ~       | СЕРТИФИКАТ       | выпущен  | выдан    | ДЕЙСТВИТЕЛЕН НАЧИНАЯ С |             | действите    | пен до      |           |         |         |
| Материнская плата              | ~       | Сертификат HTTPS | cp2-5422 | cp2-5422 | 2022-10-14             |             | 2032-10-11   |             |           | C       | Ē       |
| Модули памяти                  | $\sim$  |                  |          |          |                        |             |              |             |           |         |         |
| Процессоры                     | ~       |                  |          |          |                        |             |              |             |           |         |         |
| Источники питания              | ~       |                  |          |          |                        |             |              |             |           |         |         |
| Настройки                      | ~       |                  |          |          |                        |             |              |             |           |         |         |
| Безопасность и доступ          | ^       |                  |          |          |                        |             |              |             |           |         |         |
| Сессии                         |         |                  |          |          |                        |             |              |             |           |         |         |
| LDAP                           |         |                  |          |          |                        |             |              |             |           |         |         |
| Управление<br>пользователями   |         |                  |          |          |                        |             |              |             |           |         |         |
| Политики безопасности          | и       |                  |          |          |                        |             |              |             |           |         |         |
| Сертификаты                    |         |                  |          |          |                        |             |              |             |           |         |         |

Рисунок 7 – Страница «Сертификаты»

Нажать на кнопку «Сгенерировать CSR». В открывшемся окне заполнить параметры и нажать на кнопку «Сгенерировать CSR».

| Сгенерировать запрос<br>сертификата (CSR)                  | на подписание х          |
|------------------------------------------------------------|--------------------------|
| Приватный ключ<br>Алгоритм ключевой пары<br>Выберите опцию | ~                        |
| <b>Тип сертификата</b><br>Выберите опцию                   | Страна<br>Выберите опцию |
| Состояние                                                  | Город                    |
| Название компании                                          | Подразделение компании   |
| Общее имя                                                  | Пароль *                 |
| Контактное лицо *                                          | Email aдрес *            |
| Альтернативное имя * 🛈                                     |                          |
|                                                            |                          |
| Отмен                                                      | ить Сгенерировать CSR    |

Рисунок 8 – Страница «Сгенерировать CSR»

### 7.1.2 Загрузка ключей SSH

Для загрузки ключей SSH необходимо зайти в основном меню в раздел **Безопасность и доступ -> Сертификаты**. Нажать на кнопку «Добавить новый сертификат». В открывшемся окне выбрать тип сертификат, загрузить файл сертификата и нажать на кнопку «Добавить».

|                                | е   вмо | CP2-5422            |                           | ① 11:15:28 | 🔮 Состояние | 📀 Питание      | С Обновите | , ф <sup>•</sup> | C        | 🙁 root 🕶 |
|--------------------------------|---------|---------------------|---------------------------|------------|-------------|----------------|------------|------------------|----------|----------|
| Управление питанием<br>сервера |         | Сертификаты         |                           |            |             |                |            |                  |          |          |
| Виртуальные носители           |         |                     |                           |            |             |                |            |                  |          |          |
| Логи                           | ~       |                     | Добавить новый сертификат | ×          | :           | Э Сгенерироват | ⊳CSR 🕒 ♬   | цобавить но      | вый серт | ификат   |
| Вентиляторы                    | $\sim$  | СЕРТИФИКАТ ВЬ       | г<br>Тип сертификата      |            |             | ДЕЙСТВИТЕ      | лен до     |                  |          |          |
| Материнская плата              | ~       | Сертификат HTTPS ср | Сертификат LDAP~          |            |             | 2032-10-11     |            |                  | 3        |          |
| Модули памяти                  | ~       |                     | Файл сертификата          |            |             |                |            |                  |          |          |
| Процессоры                     | ~       |                     | Выбрать файл              |            |             |                |            |                  |          |          |
| Источники питания              | ~       |                     |                           |            |             |                |            |                  |          |          |
| Настройки                      | ~       |                     | Отменить                  | Добавить   |             |                |            |                  |          |          |
| Безопасность и доступ          | ^       |                     |                           |            |             |                |            |                  |          |          |
| Сессии                         |         |                     |                           |            |             |                |            |                  |          |          |
| LDAP                           |         |                     |                           |            |             |                |            |                  |          |          |
| Управление<br>пользователями   |         |                     |                           |            |             |                |            |                  |          |          |
| Политики безопасность          | и       |                     |                           |            |             |                |            |                  |          |          |
| Сертификаты                    |         |                     |                           |            |             |                |            |                  |          |          |

Рисунок 9 – Страница «Добавить новый сертификат»

## 7.1.3 Отображение SSH ключей

Для просмотра существующих SSH ключей необходимо зайти в основном меню в раздел **Безопасность и доступ -> Сертификаты**. В таблице отобразятся загруженные сертификаты.

|                                | е   вмс | CP2-5422         |          |          | 🕓 11:14:37 🛛 😔 Состояние | 🥝 Питание 🕄 Обновить | င့် 🔍 🙁 root 🗝          |
|--------------------------------|---------|------------------|----------|----------|--------------------------|----------------------|-------------------------|
| Управление питанием<br>сервера |         | Сертификаты      |          |          |                          |                      |                         |
| Виртуальные носители           |         |                  |          |          |                          |                      |                         |
| Логи                           | ~       |                  |          |          |                          | ① Сгенерировать CSR  | бавить новый сертификат |
| Вентиляторы                    | ~       | СЕРТИФИКАТ       | выпущен  | выдан    | ДЕЙСТВИТЕЛЕН НАЧИНАЯ С   | действителен до      |                         |
| Материнская плата              | $\sim$  | Сертификат HTTPS | cp2-5422 | cp2-5422 | 2022-10-14               | 2032-10-11           | G                       |
| Модули памяти                  | $\sim$  |                  |          |          |                          |                      |                         |
| Процессоры                     | ~       |                  |          |          |                          |                      |                         |
| Источники питания              | ~       |                  |          |          |                          |                      |                         |
| Настройки                      | ~       |                  |          |          |                          |                      |                         |
| Безопасность и доступ          | ^       |                  |          |          |                          |                      |                         |
| Сессии                         |         |                  |          |          |                          |                      |                         |
| LDAP                           |         |                  |          |          |                          |                      |                         |
| Управление<br>пользователями   |         |                  |          |          |                          |                      |                         |
| Политики безопасност           | и       |                  |          |          |                          |                      |                         |
| Сертификаты                    |         |                  |          |          |                          |                      |                         |

Рисунок 10 – Страница «Сертификаты»

### 7.1.4 Удаление SSH-ключей

Для удаления существующих SSH ключей необходимо зайти в основном меню в раздел **Безопасность и доступ -> Сертификаты**. Выбрать нужный сертификат и нажать на кнопку удаления.

|                                | Е   ВМС |                  |          |          | 🕓 11:14:37 🛛 🤗 Состояние | 🤗 Питание 🕄 Обновить     | රා ී ි @ root <del>~</del> |
|--------------------------------|---------|------------------|----------|----------|--------------------------|--------------------------|----------------------------|
| Управление питанием<br>сервера |         | Сертификаты      |          |          |                          |                          |                            |
| Виртуальные носители           |         |                  |          |          |                          |                          |                            |
| Логи                           | ~       |                  |          |          | 0                        | ⊖ Сгенерировать CSR 🔶 До | обавить новый сертификат   |
| Вентиляторы                    | ~       | СЕРТИФИКАТ       | выпущен  | выдан    | ДЕЙСТВИТЕЛЕН НАЧИНАЯ С   | ДЕЙСТВИТЕЛЕН ДО          |                            |
| Материнская плата              | ~       | Сертификат HTTPS | cp2-5422 | cp2-5422 | 2022-10-14               | 2032-10-11               | G                          |
| Модули памяти                  | ~       |                  |          |          |                          |                          |                            |
| Процессоры                     | ~       |                  |          |          |                          |                          |                            |
| Источники питания              | ~       |                  |          |          |                          |                          |                            |
| Настройки                      | ~       |                  |          |          |                          |                          |                            |
| Безопасность и доступ          | ^       |                  |          |          |                          |                          |                            |
| Сессии                         |         |                  |          |          |                          |                          |                            |
| LDAP                           |         |                  |          |          |                          |                          |                            |
| Управление<br>пользователями   |         |                  |          |          |                          |                          |                            |
| Политики безопасност           | и       |                  |          |          |                          |                          |                            |
| Сертификаты                    |         |                  |          |          |                          |                          |                            |

Рисунок 11 – Страница «Сертификаты», кнопка удаления

# 7.2 Подключение с использованием SOL

### 7.2.1 Настройка SILA CUBE для использования SOL

В графическом интерфейсе в основном меню необходимо открыть раздел **Управление -> Консоль SOL** или по ссылке https://<IP-addres-of-BMC-host>/#/operations/serial-over-lan и нажать на Enter.

|                                | е   вмс | CP2-5422 O                                                                   | ) 11:17:39 | 🔮 Состояние | 📀 Питание | 🕄 Обновить | ¢        | C       | (2) root - |
|--------------------------------|---------|------------------------------------------------------------------------------|------------|-------------|-----------|------------|----------|---------|------------|
| Система                        | ~       | Консоль Serial over LAN (SOL)                                                |            |             |           |            |          |         |            |
| Статус оборудования            | ~       | SOL консоль перенаправляет вывод последовательного порта сервера в это окно. |            |             |           |            |          |         |            |
| Управление                     | ^       | Статус: 🔗 Подключено                                                         |            |             |           |            | 3 Открыт | ъ в нов | ом окне    |
| KVM                            |         |                                                                              |            |             |           |            |          |         |            |
| Встроенное ПО                  |         |                                                                              |            |             |           |            |          |         |            |
| Перезапуск ВМС                 |         |                                                                              |            |             |           |            |          |         |            |
| Консоль SOL                    |         |                                                                              |            |             |           |            |          |         |            |
| Управление питанием<br>сервера |         |                                                                              |            |             |           |            |          |         |            |
| Виртуальные носители           |         |                                                                              |            |             |           |            |          |         |            |
| Логи                           | ~       |                                                                              |            |             |           |            |          |         |            |
| Вентиляторы                    | ~       |                                                                              |            |             |           |            |          |         |            |
| Материнская плата              | ~       |                                                                              |            |             |           |            |          |         |            |
| Модули памяти                  | ~       |                                                                              |            |             |           |            |          |         |            |
| Процессоры                     | ~       |                                                                              |            |             |           |            |          |         |            |
| Источники питания              | ~       |                                                                              |            |             |           |            |          |         |            |

Рисунок 12 – Страница «Консоль SOL»

# 7.2.2 SOL с использованием протокола IPMI

Для применения SOL с использованием протокола IPMI необходимо ввести команду:

ipmitool -I lanplus -C 3 -p 623 -U <user> -P <pass> -H IP-addres-of-BMC-host> sol activate

# 7.2.3 SOL с использованием протокола SSH

Для применения SOL с использованием протокола SSH на Linux OS хосте в консоли набрать:

```
ssh username@<IP-addres-of-BMC-host> -p 2200
```

# 7.2.4 Использование SOL из PuTTY в Windows

Для использования SOL из PuTTY в Windows необходимо открыть PuTTY, подключиться по протоколу SSH к <IP-addres-of-BMC-host> используя порт 2200.

# 7.2.5 Использование SOL из OpenSSH в Linux

Для использования SOL из OpenSSH на Linux OS хосте в консоли необходимо набрать:

```
ssh username@<IP-addres-of-BMC-host> -p 2200
```

# 7.3 Взаимодействие с SILA CUBE с помощью IPMI

Пользователю доступны следующие функции:

- конфигурацию локальной сети;
- управление электропитанием шасси.

Перед тем, как подключиться с помощью ipmitool, необходимо создать пользователя через web-интерфейс SILA CUBE с паролем без спецсимволов.

Замечание: набор параметров «-I lanplus -C 17 -p 623 -U <USER> -P <PASSWORD> -H <HOST>» необходим при доступе по сети и может быть опущен при доступе с того же сервера.

Структура команды:

```
ipmitool -I lanplus -C 17 -p 623 -U <USER> -P <PASSWORD> -H <HOST> <CMD>
```

Где:

<USER> - логин

<PASSWORD> - пароль

<HOST> - IP адрес BMC

<CMD> - команда для выполнения

# Пример команды:

ipmitool -I lanplus -C 17 -p 623 -U admin -P 0penBmc1 -H 10.0.0.135 bmc info

Конфигурация локальной сети:

Сводная информация о текущей конфигурации сети:

ipmitool -I lanplus -C 17 -p 623 -U <USER> -P <PASSWORD> -H <HOST> lan print <CHANNEL\_NUMBER>

Где:

<CHANNEL\_NUMBER> - номер канала

Источник получения IP адреса:

# DHCP:

ipmitool -I lanplus -C 17 -p 623 -U <USER> -P <PASSWORD> -H <HOST> lan set <CHANNEL\_NUMBER> ipsrc dhcp

# Статический ІР адрес:

ipmitool -I lanplus -C 17 -p 623 -U <USER> -P <PASSWORD> -H <HOST> lan set <CHANNEL\_NUMBER> ipsrc static

## Настройка статической адресации:

## IP адрес:

ipmitool -I lanplus -C 17 -p 623 -U <USER> -P <PASSWORD> -H <HOST> lan set <CHANNEL\_NUMBER> ipaddr <ADDRESS>

### Маска подсети:

ipmitool -I lanplus -C 17 -p 623 -U <USER> -P <PASSWORD> -H <HOST> lan set <CHANNEL\_NUMBER> netmask <NETMASK>

## Шлюз:

ipmitool -I lanplus -C 17 -p 623 -U <USER> -P <PASSWORD> -H <HOST> lan set <CHANNEL\_NUMBER> defgw ipaddr <ADDRESS>

Где:

<ADDRESS> - IP адрес

<NETMASK> - маска подсети

# Пример команд:

ipmitool -I lanplus -C 17 -p 623 -U <USER> -P <PASSWORD> -H <HOST> lan set <CHANNEL\_NUMBER> ipaddr 192.168.0.1

ipmitool -I lanplus -C 17 -p 623 -U <USER> -P <PASSWORD> -H <HOST> lan set <CHANNEL\_NUMBER> netmask 255.255.254.0

# ВНИМАНИЕ:

При изменении конфигурации сетевых интерфейсов (например, при смене IP адреса), необходимо использовать эти настройки в структуре команды (например, параметр -**H** <**HOST**>).

#### Управление электропитанием сервера:

#### Сводное состояние шасси:

ipmitool -I lanplus -C 17 -p 623 -U <USER> -P <PASSWORD> -H <HOST> chassis status

#### Текущее состояние питания:

ipmitool -I lanplus -C 17 -p 623 -U <USER> -P <PASSWORD> -H <HOST> chassis power status

#### Включение питания:

ipmitool -I lanplus -C 17 -p 623 -U <USER> -P <PASSWORD> -H <HOST> chassis power on

#### Выключение питания:

ipmitool -I lanplus -C 17 -p 623 -U <USER> -P <PASSWORD> -H <HOST> chassis power off

#### Перезагрузка:

ipmitool -I lanplus -C 17 -p 623 -U <USER> -P <PASSWORD> -H <HOST> chassis power reset

Управление политиками восстановления питания сервера:

#### Список доступных:

ipmitool -I lanplus -C 17 -p 623 -U <USER> -P <PASSWORD> -H <HOST> chassis policy list

#### Краткое описание политик:

always-on - Всегда включено. Система всегда включается при подаче питания.

always-off - Всегда выключено. Система всегда остаётся выключенной при подаче питания.

previous - Последнее состояние. Система возвращается в своё последнее (включённое/выключенное) состояние при подаче питания.

## Установить политику:

ipmitool -I lanplus -C 17 -p 623 -U <USER> -P <PASSWORD> -H <HOST> chassis policy <POWER\_POLICY>

Где:

<POWER\_POLICY> - политика восстановления питания

# 7.4 Взаимодействие с SILA CUBE через RESTful API

Команда получения списка датчиков температуры:

curl -u <LOGIN>:<PASSWORD> -k s https://<BMC>/xyz/openbmc\_project/sensors/temperature/list

# 7.5 Взаимодействие с SILA CUBE через протокол Redfish

DMTF публикует файлы схем для стандартных данных, применяемых Redfish.

Команда получения логов:

```
curl -u <LOGIN>:<PASSWORD> -k -
s https://<BMC>/redfish/v1/Systems/system/LogServices/EventLog/En
tries
```

# 7.6 SNMP-trap

Команды для настройки SNMP ловушек:

Создать:

```
curl -u <LOGIN>:<PASSWORD> -k -s -X POST -d '{"data":
["<CLIENT_ADDR>", <CLIENT_PORT>] }'
https://<BMC>/xyz/openbmc_project/network/snmp/manager/action/CI
ient
```

# Удалить:

```
curl -u <LOGIN>:<PASSWORD> -k -s -X DELETE
https://<BMC>/xyz/openbmc_project/network/snmp/manager/<CLIENT
_ID>
```

#### Вывести список:

curl -u <LOGIN>:<PASSWORD> -k -s -X GET https://<BMC>/xyz/openbmc\_project/network/snmp/manager/

# 7.7 Настройка Syslog

Например, для настройки отправки записей журнала на удалённый сервер, в файл конфигурации (/etc/rsyslog.conf) следует внести следующие строки:

Для UDP:

\*. \* @<HOST>:<PORT>

Для ТСР:

\*. \* @@<HOST>:<PORT>

Руководство по настройке получения на стороне сервера Rsyslog не входит в данное руководство.

# 8. НАСТРОЙКА УЧЕТНЫХ ЗАПИСЕЙ И ПРИВИЛЕГИЙ ПОЛЬЗОВАТЕЛЕЙ

# 8.1 Текущие сессии пользователей

Пользователь может посмотреть текущие сессии пользователей, перейдя в раздел основного меню Безопасность и доступ -> Сессии.

|                                | е   вмс |                           | 🕓 11:21:53 📀 Состоян | ие 📀 Питание | 🕃 Обновить 🗘 | 📞 🙁 root 🕶        |
|--------------------------------|---------|---------------------------|----------------------|--------------|--------------|-------------------|
| Управление питанием<br>сервера |         | Сессии                    |                      | Q No         | риск сессий  | Всего объектов: 1 |
| Виртуальные носители           |         |                           |                      |              |              |                   |
| Логи                           | ~       | идентификатор клиента     | ИМЯ ПОЛЬЗОВАТЕЛЯ     | ІР АДРЕС     |              |                   |
| Вентиляторы                    | $\sim$  | 0                         | root                 | 10.0.4.6     | Отключить    |                   |
| Материнская плата              | $\sim$  | ]                         |                      |              |              |                   |
| Модули памяти                  | ~       | 20 🗸 Объектов на странице |                      |              |              | < 1 →             |
| Процессоры                     | $\sim$  |                           |                      |              |              |                   |
| Источники питания              | $\sim$  |                           |                      |              |              |                   |
| Настройки                      | $\sim$  |                           |                      |              |              |                   |
| Безопасность и доступ          | ^       |                           |                      |              |              |                   |
| Сессии                         |         |                           |                      |              |              |                   |
| LDAP                           |         |                           |                      |              |              |                   |
| Управление<br>пользователями   |         |                           |                      |              |              |                   |
| Политики безопасности          | и       |                           |                      |              |              |                   |
| Сертификаты                    |         |                           |                      |              |              |                   |

Рисунок 13 – Страница «Сессии»

Администратор может отключить сессию пользователя, выбрав ее и нажав на кнопку «Отключить».

# 8.2 Роли и привилегии в SILA CUBE

В системе предустановлены следующие роли Administrator, Operator, ReadOnly, No Access.

Описание привилегий для каждой роли пользователь может увидеть в разделе **Безопасность и доступ -> Управление пользователями** в таблице «Просмотр описаний привилегий ролей».

|                                | Е   ВМС | CP2-5422                                                  | © 11:22:34    | 4 📀 Состояние | 🔮 Питание         | 🔓 Обновить  | ¢ (        | , 🙁 root 🗝  |
|--------------------------------|---------|-----------------------------------------------------------|---------------|---------------|-------------------|-------------|------------|-------------|
| Управление питанием<br>сервера |         | Управление пользователями                                 |               |               |                   |             |            |             |
| Виртуальные носители           |         |                                                           |               |               |                   |             |            |             |
| Логи                           | $\sim$  |                                                           |               | 🕲 Настройкі   | и политики учётно | ой записи 🕒 | Добавить г | ользователя |
| Вентиляторы                    | ~       | имя пользователя                                          | ПРИВИЛЕГИИ    |               | СТАТУС            |             |            |             |
| Материнская плата              | ~       | root                                                      | Administrator |               | Enabled           |             |            | <b>2</b> 11 |
| Модули памяти                  | ~       |                                                           |               |               |                   |             |            |             |
| Процессоры                     | ~       | <ul> <li>Просмотр описаний привилегий ролей</li> </ul>    |               |               |                   |             |            |             |
| Источники питания              | ~       | PRIVILEGE                                                 | 4             | ADMINISTRATOR | OPERATOR          | READON      | LY         | NOACCESS    |
| Настройки                      | ~       | Настройка компонентов, управляемых этой службой           |               | ~             | ~                 |             |            |             |
| Безопасность и доступ          | ^       | Конфигурирование ресурсов менеджера                       |               | ~             |                   |             |            |             |
| Сессии                         |         | Обновление пароля для текущей учётной записи пользователя |               | ~             | ~                 | ~           |            |             |
| LDAP                           |         | Конфигурирование пользователей и их учётных записей       |               | ~             |                   |             |            |             |
| Управление<br>пользователями   |         | Вход в сервис и доступ к ресурсам на чтение               |               | ~             | ~                 | ~           |            |             |
| Политики безопасность          | и       |                                                           |               |               |                   |             |            |             |
| Сертификаты                    |         |                                                           |               |               |                   |             |            |             |

Рисунок 14 – Страница «Управление пользователями» и развернутой таблицей «Просмотр описаний привилегий ролей»

# 8.3 Рекомендуемые символы в именах пользователей и паролей

Имя пользователя не может начинаться с цифры и не может содержать специальные символы за исключением символа подчеркивания.

Пароль пользователя должен содержать от 8 до 20 символов.

Пароль пользователя с доступом через ipmitool, не должен содержать управляющих спецсимволов интерпретатора shell/bash.

# 8.4 Настройка локальных пользователей

Администратор может управлять локальными пользователями, перейдя в раздел основного меню

#### Безопасность и доступ -> Управление пользователями.

Нажав на кнопку «Добавить пользователя» можно добавить пользователя.

|                                | Е   ВМС | CP2-5422                                           |                                                 | © 11:23:                             | 30 📀 | Состояние   | 📀 Питание      | С Обновите | ۰<br>¢  | C (        | 9) root 🕶 |
|--------------------------------|---------|----------------------------------------------------|-------------------------------------------------|--------------------------------------|------|-------------|----------------|------------|---------|------------|-----------|
| Управление питанием<br>сервера |         | Управление пользовател                             | лями                                            |                                      |      |             |                |            |         |            |           |
| Виртуальные носители           |         |                                                    |                                                 |                                      |      |             |                |            |         |            |           |
| Логи                           | ~       |                                                    | Добавить пользователя                           | я                                    | ×    | Настройки п | олитики учётно | ой записи  | 🕀 Добав | ить пользо | вателя    |
| Вентиляторы                    | ~       | имя пользователя                                   | Статус учётной записи                           | Привилегии                           |      | ст          | АТУС           |            |         |            |           |
| Материнская плата              | ~       | C root                                             | <ul> <li>Включено</li> <li>Выключено</li> </ul> | Выберите опцию                       | ~    | En          | abled          |            |         | Ø          |           |
| Модули памяти                  | ~       |                                                    |                                                 |                                      |      |             |                |            |         |            |           |
| Процессоры                     | ~       | <ul> <li>Просмотр описаний привилегий р</li> </ul> | Имя пользователя (j)                            | не может начинаться с цир            | ры   |             |                |            |         |            |           |
| Источники питания              | ~       | PRIVILEGE                                          | Пароль пользователя 🚯                           | Пароль должен быть от 8 до 20 симвог | 108  | ISTRATOR    | OPERATOR       | READ       | ONLY    | NOACO      | ESS       |
| Настройки                      | ~       | Настройка компонентов, управляемых з               |                                                 | (                                    | 0    | ~           | ~              |            |         |            |           |
| Безопасность и доступ          | ^       | Конфигурирование ресурсов менеджер                 | Подтвердите пароль пользоват                    | геля                                 | 0    | ~           |                |            |         |            |           |
| Сессии                         |         | Обновление пароля для текущей учётно               |                                                 |                                      |      | ~           | ~              | ,          | /       |            |           |
| LDAP                           |         | Конфигурирование пользователей и их у              | 0                                               |                                      |      | ~           |                |            |         |            |           |
| Управление<br>пользователями   |         | Вход в сервис и доступ к ресурсам на ч             | Отменить                                        | дооавить пользовате                  | эля  | ~           | ~              | ,          | /       |            |           |
| Политики безопасности          | 4       |                                                    |                                                 |                                      |      |             |                |            |         |            |           |
| Сертификаты                    |         |                                                    |                                                 |                                      |      |             |                |            |         |            |           |

Рисунок 15 – Окно добавления нового пользователя

Нажав на кнопку редактирования для выбранного пользователя, Администратор может редактировать данные пользователя.

| Управление питанием<br>сервера |   | Управление пользовате                              | лями                                            |                                        |              |                        |               |                  |
|--------------------------------|---|----------------------------------------------------|-------------------------------------------------|----------------------------------------|--------------|------------------------|---------------|------------------|
| Виртуальные носители           |   |                                                    |                                                 |                                        |              |                        |               |                  |
| Логи                           | ~ |                                                    | Добавить пользовател                            | าя                                     | < 3 Настройн | ки политики учётной за | аписи 🕀 Добав | ить пользователя |
| Вентиляторы                    | ~ | ИМЯ ПОЛЬЗОВАТЕЛЯ                                   | Статус учётной записи                           | Привилегии                             |              | СТАТУС                 |               |                  |
| Материнская плата              | ~ | root                                               | <ul> <li>Включено</li> <li>Выключено</li> </ul> | Выберите опцию                         |              | Enabled                |               | 2 ū              |
| Модули памяти                  | ~ |                                                    |                                                 |                                        |              |                        |               |                  |
| Процессоры                     | ~ | <ul> <li>Просмотр описаний привилегий р</li> </ul> | Имя пользователя 🔅                              | Не может начинаться с цифры            |              |                        |               |                  |
| Источники питания              | ~ | PRIVILEGE                                          | Пароль пользователя ()                          | Пароль должен быть от 8 до 20 символов | ISTRATOR     | OPERATOR               | READONLY      | NOACCESS         |
| Настройки                      | ~ | Настройка компонентов, управляемых з               |                                                 | 0                                      | ~            | ~                      |               |                  |
| Безопасность и доступ          | ^ | Конфигурирование ресурсов менеджер                 | Подтвердите пароль пользов                      | ателя                                  | ~            |                        |               |                  |
| Сессии                         |   | Обновление пароля для текущей учётно               |                                                 | ٥                                      | ~            | ~                      | ~             |                  |
| LDAP                           |   | Конфигурирование пользователей и их                |                                                 |                                        | ~            |                        |               |                  |
| Управление<br>пользователями   |   | Вход в сервис и доступ к ресурсам на ч             | Отменить                                        | Добавить пользователя                  | ~            | ~                      | ~             |                  |
| Политики безопасности          | л |                                                    |                                                 |                                        |              |                        |               |                  |
| Сертификаты                    |   |                                                    |                                                 |                                        |              |                        |               |                  |

Рисунок 16 – Окно редактирования существующего пользователя

Настройка общих пользователей LDAP/AD:

Администратор может настраивать LDAP, перейдя в раздел основного меню **Безопасность и доступ -> LDAP**.

|                                | BMC CP2-5422                                | © 11:25:24         |
|--------------------------------|---------------------------------------------|--------------------|
| Управление питанием<br>сервера | Управление SSL сертификатами<br>Тип сервиса |                    |
| Виртуальные носители           | OpenLDAP     Active Directory               |                    |
| Логи                           | v                                           | Receiver Bil       |
| Вентиляторы                    | v ldap://                                   | Привязать UN       |
| Материнская плата              | ✓ Привязать пароль                          | Базовый DN         |
| Модули памяти                  | ×                                           |                    |
| Процессоры                     | ✓ Атрибут User ID *                         | Атрибут Group ID * |
| Источники питания              | ~                                           |                    |
| Настройки                      | Сохранить настройки                         |                    |
| Безопасность и доступ          | ^                                           |                    |
| Сессии                         | Группы                                      |                    |
| LDAP                           | включена для изменения групп.               |                    |
| Управление<br>пользователями   |                                             | ④ Добавить группу  |
| Политики безопасности          | 🗆 🖙 имя группы 👘                            | привилегии группы  |
| Сертификаты                    | Нет дос                                     | оступных объектов  |

Рисунок 17 – Страница «LDAP»

В данном разделе необходимо выбрать chackbox «Аутентификация LDAP» и указать LDAP сервер.

Также необходимо добавить группы ролей, созданных на LDAP сервере, под которыми будут аутентифицировать LDAP пользователи. Для этого необходимо нажать на кнопку «Добавить группу».

Пример данных для настройки подключения (для MS AD):

Server URI - 192.168.0.1

Bind DN - CN=Admin,CN=Users,DC=organisation,DC=local

Bind password - password

Base DN - CN=Users, DC=organisation, DC=local

Group name - Domain Users

Group privilege - Administrator

|                                | вмс    | : CP2-5422                                                                                                    | © 1 | 1:25:52 | 📀 Состояние | 📀 Питание | 🔓 Обновить | ¢ | C | (® root ◄ |
|--------------------------------|--------|----------------------------------------------------------------------------------------------------|-----|---------|-------------|-----------|------------|---|---|-----------|
| Управление питанием<br>сервера |        | LDAP                                                                                                    |     |         |             |           |            |   |   |           |
| Виртуальные носители           |        | Настройка параметров LDAP и управление группами                                                                       |     |         |             |           |            |   |   |           |
| Логи                           | $\sim$ | Настройки                                                                                                    |     |         |             |           |            |   |   |           |
| Вентиляторы                    | ~      | алтентификация LDAP                                                                                                   |     |         |             |           |            |   |   |           |
| Материнская плата              | $\sim$ | Включить                                                                                                    |     |         |             |           |            |   |   |           |
| Модули памяти                  | ~      | Использовать SSL для подключения к LDAP<br>Сертификат СА и сертификат LDAP необходилы для включения зацицейнного LDAP |     |         |             |           |            |   |   |           |
| Процессоры                     | ~      | Включить                                                                                                    |     |         |             |           |            |   |   |           |
| Источники питания              | ~      | Сертификат СА действителен до                                                                                         |     |         |             |           |            |   |   |           |
| Настройки                      | $\sim$ | Сертификат LDAP действителен до                                                                                       |     |         |             |           |            |   |   |           |
| Безопасность и доступ          | ^      | Управление SSL сертификатами                                                                                          |     |         |             |           |            |   |   |           |
| Сессии                         |        | Тип сервиса <ul> <li>OpenLDAP</li> </ul>                                                                              |     |         |             |           |            |   |   |           |
| LDAP                           |        | Active Directory                                                                                                    |     |         |             |           |            |   |   |           |
| Управление<br>пользователями   |        | URI сервера ()<br>Idap://                                                                                             |     | Привяза | ать DN      |           |            |   |   |           |
| Политики безопасности          | 1      | Привязать пароль                                                                                                    |     | Базовыі | ñ DN        |           |            |   |   |           |
| Сертификаты                    |        |                                                                                                    | 0   |         |             |           |            |   |   |           |

Рисунок 18 – Включить аутентификацию LDAP и добавить группу

# 9. ОТПРАВКА ОПОВЕЩЕНИЙ И ПРЕДУПРЕЖДЕНИЙ

# 9.1 Настройка отправки оповещений и предупреждений по протоколу SNMP v2

В графическом интерфейсе в основном меню необходимо открыть раздел **Настройки -> Настройки передачи информации** (Рисунок 19).

|                                        | BMC | CP2-5422                          |           |            |               | © 15:31:28 | Состояние | 📀 Питание | 😋 Обновить | ¢ | C   | (® root ◄ |
|----------------------------------------|-----|-----------------------------------|-----------|------------|---------------|------------|-----------|-----------|------------|---|-----|-----------|
| Дата и время                           |     | Настройки передачи информации     |           |            |               |            |           |           |            |   |     |           |
| Статус оборудования 🔍                  | ~   | Hactpointe SNMP V2, SMTP и SYSLOG |           |            |               |            |           |           |            |   |     |           |
| Управление                             | ^   |                                   |           |            |               |            |           |           |            |   |     |           |
| KVM                                    |     | Настройки SNMP V2                 |           |            |               |            |           |           | _          |   |     |           |
| Встроенное ПО                          |     |                                   |           |            |               |            |           |           |            |   | ⊕,  | Добавить  |
| Перезапуск ВМС                         |     | SNMP CEPBEP                       |           | s          | SNMP ПОРТ     |            |           |           |            |   |     |           |
| Консоль SOL                            |     |                                   |           | Нет достуг | пных объектов |            |           |           |            |   |     |           |
| Управление питанием<br>сервера         |     |                                   |           |            |               |            |           |           |            |   |     |           |
| Виртуальные носители                   | _   | Настройки SMTP                    |           |            |               |            |           |           |            |   |     |           |
| Логи                                   | ~   | Авторизация<br>Выключено          |           |            |               |            |           |           |            |   |     |           |
| Вентиляторы                            | ~   | Имя пользователя                  | Пароль    | 0          |               |            |           |           |            |   |     |           |
| Материнская плата 💦 🗸                  | ~   |                                   |           | 0          |               |            |           |           |            |   |     |           |
| Модули памяти                          | ~   | SMTP cepsep                       | SMTP порт |            |               |            |           |           |            |   |     |           |
| Процессоры                             | ~   |                                   |           |            |               |            |           |           |            |   |     |           |
| Источники питания                      | ~   | Выключено                         |           |            |               |            |           |           |            |   |     |           |
| Настройки                              | ^   | Тестовое сообщение                |           | Сохранить  |               |            |           |           |            |   |     |           |
| Действие при<br>восстановлении питания |     |                                   |           |            |               |            |           |           |            |   |     |           |
| Настройки передачи                     |     |                                   |           |            |               |            |           |           |            |   | ⊕ ا | Добавить  |
| информации                             |     | ИМЯ ПОЛЬЗОВАТЕЛЯ                  |           |            |               |            |           |           |            |   |     |           |

Рисунок 19 – Страница «Настройка передачи информации»

Для настройки в разделе Настройки SNMP v2 пользователь может нажать кнопку «Добавить», открывшемся диалоговом окне ввести параметры настройки (Рисунок 20).

| Добавить    | ×                 |
|-------------|-------------------|
| SNMP сервер | SNMP порт         |
|             |                   |
|             | Отменить Добавить |

Рисунок 20 – Настройки передачи по протоколу SNMP v2

# 9.2 Настройка отправки оповещений и предупреждений по протоколу SMTP

В графическом интерфейсе в основном меню необходимо открыть раздел **Настройки -> Настройки передачи информации** (Рисунок 21).

|                                     | ве   вмс | : CP2-5422                       |           |                        | ③ 15:31:28 | 😮 Состояние | 📀 Питание | 😋 Обновить | ¢ | C  | (® root ◄ |
|-------------------------------------|----------|----------------------------------|-----------|------------------------|------------|-------------|-----------|------------|---|----|-----------|
| Дата и время                        |          | Настройки вередаци информации    |           |                        |            |             |           |            |   |    |           |
| Статус оборудования                 | ~        | Настройте SNMP V2, SMTP и SYSLOG | •         |                        |            |             |           |            |   |    |           |
| Управление                          | ^        |                                  |           |                        |            |             |           |            |   |    |           |
| KVM                                 |          | Настройки SNMP V2                |           |                        |            |             |           |            |   | _  |           |
| Встроенное ПО                       |          |                                  |           |                        |            |             |           |            |   | Ð  | Добавить  |
| Перезапуск ВМС                      |          | SNMP CEPBEP                      |           | SNMP ПОРТ              |            |             |           |            |   |    |           |
| Консоль SOL                         |          |                                  |           | Нет доступных объектов |            |             |           |            |   |    |           |
| Управление питанием<br>сервера      | 1        |                                  |           |                        |            |             |           |            |   |    |           |
| Виртуальные носител                 | и        | Настройки SMTP                   |           |                        |            |             |           |            |   |    |           |
| Логи                                | ~        | Авторизация                      |           |                        |            |             |           |            |   |    |           |
| Вентиляторы                         | ~        | Имя пользователя                 | Пароль    |                        |            |             |           |            |   |    |           |
| Материнская плата                   | ~        |                                  |           | ٢                      |            |             |           |            |   |    |           |
| Модули памяти                       | ~        | SMTP cepsep                      | SMTP порт |                        |            |             |           |            |   |    |           |
| Процессоры                          | ~        | Parameter 201                    |           |                        |            |             |           |            |   |    |           |
| Источники питания                   | ~        | Поддержка SSL                    |           |                        |            |             |           |            |   |    |           |
| Настройки                           | ^        | Тестовое сообщение               |           | Сохранить              |            |             |           |            |   |    |           |
| Действие при<br>восстановлении пита | ния      |                                  |           |                        |            |             |           |            |   | _  |           |
| Настройки передачи                  |          |                                  |           |                        |            |             |           |            |   | ÷. | Добавить  |
| информации                          |          | ИМЯ ПОЛЬЗОВАТЕЛЯ                 |           |                        |            |             |           |            |   |    |           |

Рисунок 21 – Страница «Настройка передачи информации»

Для настройки в разделе Настройки SMTP пользователь может включить «Авторизацию», ввести параметры:

#### Имя пользователя;

Пароль;

SMTP cepsep;

#### SMTР порт.

Нажать кнопку «Сохранить».

Добавить email получателей, нажав кнопку «Добавить» (Рисунок 22).

| Добавить | ×                 |
|----------|-------------------|
| Email    |                   |
|          | Отменить Добавить |

Рисунок 22 – Добавление email получателей

Для проверки корректности настроек нажать кнопку «Тестовое сообщение».

# 9.3 Настройка отправки оповещений и предупреждений по протоколу SYSLOG

В графическом интерфейсе в основном меню необходимо открыть раздел **Настройки -> Настройки передачи информации** (Рисунок 23).

|                                        | MC CP2-5422             |               |                        | © 16:01:07 <b>(</b> | Состояние | 📀 Питание | 🔓 Обновить | ¢ | C  | (® root ◄ |
|----------------------------------------|-------------------------|---------------|------------------------|---------------------|-----------|-----------|------------|---|----|-----------|
| Дата и время                           | Включено                |               |                        |                     |           |           |            |   |    |           |
| Статус оборудования 🗸 🗸                | Имя пользователя        | Пароль        |                        |                     |           |           |            |   |    |           |
| Управление ^                           |                         |               | 0                      |                     |           |           |            |   |    |           |
| KVM                                    | SMTP cepsep             | SMTP nopt     |                        |                     |           |           |            |   |    |           |
| Встроенное ПО                          |                         |               |                        |                     |           |           |            |   |    |           |
| Перезапуск ВМС                         | Поддержка SSL           |               |                        |                     |           |           |            |   |    |           |
| Консоль SOL                            | Taatabaa aaafiiyayiya   |               |                        |                     |           |           |            |   |    |           |
| Управление питанием<br>сервера         | тестовое сообщение      | Lox           | ранить                 |                     |           |           |            |   |    |           |
| Виртуальные носители                   |                         |               |                        |                     |           |           |            |   | ÷, | Іобавить  |
| Логи 🗸                                 | ИМЯ ПОЛЬЗОВАТЕЛЯ        |               |                        |                     |           |           |            |   |    |           |
| Вентиляторы 🗸                          |                         |               | Нет доступных объектов |                     |           |           |            |   |    |           |
| Материнская плата 🗸 🗸                  |                         |               |                        |                     |           |           |            |   |    |           |
| Модули памяти 🗸 🗸                      | Настройки SYSLOG        |               |                        |                     |           |           |            |   |    |           |
| Процессоры 🗸                           | Статус                  |               |                        |                     |           |           |            |   |    |           |
| Источники питания 🗸                    | СТИЛИЧЕНО               |               |                        |                     |           |           |            |   |    |           |
| Настройки ^                            | IP-agpec syslog ceptepa | Syslog - nopt |                        |                     |           |           |            |   |    |           |
| Действие при<br>восстановлении питания |                         | Сох           | гранить                |                     |           |           |            |   |    |           |
| Настройки передачи<br>информации       |                         |               |                        |                     |           |           |            |   |    |           |

Рисунок 23 – Страница «Настройка передачи информации»

Ввести параметры:

### IP-адрес syslog сервера;

#### Syslog – порт.

Нажать кнопку «Сохранить».

# 9.4 Иные способы отправки оповещений и предупреждений

Используйте SILA-MIB.txt с BMC и snmp утилиты (например, ManageEngine MibBrouser Free Tool) для получения данных snmp протоколу.

Файл SILA-MIB.txt можно загрузить из каталога BMC/usr/share/snmp/mibs с помощью команды:

wget --no-check-certificate

# 10. УПРАВЛЕНИЕ ЛОГАМИ

Зайти в основном меню в раздел Логи -> Журнал событий.

|                                | вмс | CP2-5422 |      |                       |      |         |                                | © 11:26                                           | 6:45 📀 Состояние                 | 📀 Питание        | С Обновит      | ه م <b>.</b> | с a          | මු root <del>-</del> |
|--------------------------------|-----|----------|------|-----------------------|------|---------|--------------------------------|---------------------------------------------------|----------------------------------|------------------|----------------|--------------|--------------|----------------------|
| Система                        | ~   | Журна    | алсо | обы <mark>т</mark> ий |      |         |                                |                                                   | Везде                            | ~                | Q. Поиск запис | ей в жут В   | сего обт     | ьектов: 7            |
| Статус оборудования            | ~   | Hauman   |      |                       |      | 2000000 | unan navaŭ                     |                                                   |                                  |                  |                |              |              |                      |
| Управление                     | ^   | YYYY-MI  | N-DD |                       | Ħ    | YYYY-1  | VIM-DD                         | Ö                                                 | नुः Фил                          | ытровать         | 🗓 Удалить всё  | 🕒 Экспо      | ртирова      | нть всё              |
| KVM                            |     |          |      | идентификатор         | ј ур | овень   | = дата                         | ОПИСАНИЕ                                          |                                  |                  | с              | татус        |              |                      |
| Встроенное ПО                  |     | ~        | 0    | 7                     | 0 ок | 6       | 2022-10-14                     | Host system DC power is                           | s on                             |                  | 0              | Нерешённое   | . 🕞          | Ū                    |
| Перезапуск ВМС                 |     |          |      |                       |      |         | 18-39-47 (01C+3)               |                                                   |                                  |                  |                |              |              |                      |
| Консоль SOL                    |     | $\sim$   |      | 6                     | 0 ок | 1       | 2022-10-14<br>18:37:39 (UTC+3) | U1A-D11200-DRB PowerS<br>installed.               | Supply with serial number I      | D361200G9L024    | ' was          | Нерешённое   | ₿            | Ū                    |
| Управление питанием<br>сервера |     | ~        |      | 5                     | ⊘ ок | 0       | 2022-10-14<br>18:37:36 (UTC+3) | U1A-D11200-DRB PowerS<br>installed.               | Supply with serial number I      | D361200G9L0121   | was C          | Нерешённое   | , <u>C</u> , | Ū                    |
| Виртуальные носители           |     | ~        |      | 4                     | Ook  |         | 2022-10-14                     | CP2-5422 Board with ser                           | rial number was in               | stalled.         | c              | Нерешённое   | • 🖪          | ជា                   |
| Логи                           | ~   |          | 0    |                       |      |         | 18:37:33 (UTC+3)               |                                                   |                                  |                  |                |              |              |                      |
| Журнал событий                 |     | ~        |      | 3                     | ⊘ ок | :       | 2022-10-14<br>18:36:59 (UTC+3) | SMTP manager: Created                             | new settings for recipient:      | 5                | C              | Нерешённое   | ₿            | Û                    |
| Логи POST кодов                |     | ~        | 0    | 2                     | ⊙ ок |         | 2022-10-14                     | SMTP manager: Created                             | new settings for server          |                  |                | О Разрешено  | B            | Ū                    |
| Вентиляторы                    | ~   |          |      |                       |      |         | 18-36-53 (010+3)               |                                                   |                                  |                  |                |              |              |                      |
| Материнская плата              | ~   | ~        |      | 1                     | ⊙ ок | ŝ.      | 2022-10-14<br>18:36:48 (UTC+3) | BMC Time updated via N<br>2022-10-14 18:36:29 UTC | TP. Time: new Fri 2022-10<br>C . | -14 15:35:25 UTC | , old Fri      | Нерешённое   | ₿            | Ū                    |
| Модули памяти                  | ~   | 20       |      | 🗸 Объектов на стран   | ице  |         |                                |                                                   |                                  |                  |                |              | ¢            | 1 >                  |

Рисунок 24 – Страница «Журнал событий»

По каждому логу можно получить информацию, нажав на кнопку «Экспортировать» (элемент под цифрой 1 на Рисунок 25).

Лог сохраняется на локальном компьютере в формате Json.

Пользователь может удалить лог, нажав на кнопку удалить (элемент под цифрой 2 на Рисунок 25).

Пользователь может отметить как «решенный» лог, нажав на переключатель в статусе лога (элемент под цифрой 3 на Рисунок 25).

Пользователь может управлять массово всеми логами, нажав на chackbox в шапке таблицы (элемент под цифрой 4 на Рисунок 25).

|                       | 2-5422 |      |                       |                                       |                           |                              | 17:05:32 🌖 Состояние 🌑 Питание 🕄 Обновить 🖨 🛞 гоо                                                          |
|-----------------------|--------|------|-----------------------|---------------------------------------|---------------------------|------------------------------|----------------------------------------------------------------------------------------------------|
| Система               | ~      | Жур  | онал с                | обытий                                |                           |                              | Везде                                                                                                    |
| Статус оборудования   | ~      |      |                       |                                       |                           |                              |                                                                                                    |
| Управление            | ~      | ҮҮҮҮ | чая с даты<br>'-MM-DD | ₿                                     | заканчивая д<br>ҮҮҮҮ-ММ-D | атои<br>D                    | 📋 📚 Фильтровать 🛍 Удалить всё 🕒 Экспортировать вс                                                          |
| Логи                  | ^      | 4    |                       | П ИДЕНТИФИКАТОР                       | - УРОВЕНЬ                 | = дата                       | ОПИСАНИЕ СТАТУС 3 1 2                                                                                      |
| Журнал событий        |        | ~    |                       | 53                                    | 🛆 Warning                 | 2022-09-14<br>17:03:07 UTC+5 | Service %1 has exited unsuccessfully.                                                                      |
| Логи POST кодов       |        |      | _                     |                                       |                           | 2022-09-14                   | %1 sensor crossed a critical low threshold going high.                                                     |
| Вентиляторы           | ~      | ~    |                       | 52                                    | ⊗ OK                      | 17:03:02 UTC+5               | Reading=%2 Threshold=%3.                                                                                   |
| Материнская плата     | ~      | ~    |                       | 51                                    | ⊘ ок                      | 2022-09-14<br>17:03:01 UTC+5 | %1 sensor crossed a warning low threshold going high Нерешённое 🕒 🛍<br>Reading=%2 Threshold=%3.            |
| Модули памяти         | ~      | ~    |                       | 50                                    | ⊘ ок                      | 2022-09-14<br>17:02:59 UTC+5 | %1 sensor crossed a warning low threshold going high Нерешённое 🕒 🛍                                        |
| Источники питания     | ~      | ~    |                       | 49                                    | ⊘ок                       | 2022-09-14<br>17:02:53 UTC+5 | %1 sensor crossed a critical low threshold going high Нерешённое 🕒 🔟                                       |
| Настройки             | ~      | ~    |                       | 48                                    | ⊘ок                       | 2022-09-14                   | Хі sensor crossed a winning low threshold going high Нерешённое 🕒 🔟                                        |
| Безопасность и доступ | ~      | ~    |                       | 47                                    | ⊘ок                       | 2022-09-14                   | Resoung - ла титезной - ла.<br>%1 sensor crossed a critical low threshold going high.                      |
| Управление ресурсами  | ~      | ~    | -                     | 46                                    | Ø OK                      | 2022-09-14                   | Heading=%2 Threshold=%3.                                                                                   |
|                       |        |      | 0                     | 40                                    | OOK                       | 17:02:44 UTC+5               |                                                                                                    |
|                       |        | ~    |                       | 45                                    | ⊘ ок                      | 17:02:43 UTC+5               | Host system DC power is on 🛛 Перешённое 🕒 🛍                                                                |
|                       |        | ~    |                       | 44                                    | ⊘ок                       | 2022-09-14<br>17:02:43 UTC+5 | %1 sensor crossed a warning low threshold going high Нерешённое 🕒 🗓<br>Reading=%2 Threshold=%3.            |
|                       |        | ~    |                       | 43                                    | ⊘ок                       | 2022-09-14<br>17:02:41 UTC+5 | %1 sensor crossed a warning low threshold going high. 🕥 Нерешённое 🕒 🛍<br>Reading=%2 Threshold=%3.         |
|                       |        | ~    |                       | 42                                    | ⊘ок                       | 2022-09-14<br>17:02:40 UTC+5 | %1 sensor crossed a warning low threshold going high Нерешённое 🕒 🗓                                        |
|                       |        | ~    |                       | 41                                    | ⊘ок                       | 2022-09-14<br>17:02:39 UTC+5 | %1 sensor crossed a warning low threshold going high Нерешённое 🕒 🕅                                        |
|                       |        | ~    |                       | 40                                    | ⊘ок                       | 2022-09-14<br>17:02:37 UTC+5 | %1 sensor crossed a warning low threshold going high Нерешённое 🕒 👜                                        |
|                       |        | ~    |                       | 39                                    | 🛆 Warning                 | 2022-09-14<br>17:02:35 UTC+5 | %1 sensor crossed a warning low threshold going low.                                                       |
|                       |        | ~    |                       | 38                                    | 🛆 Warning                 | 2022-09-14<br>17:02:34 UTC+5 | %1 sensor crossed a warning low threshold going low.                                                       |
|                       |        | ~    |                       | 37                                    | 🛆 Warning                 | 2022-09-14<br>17:02:32 LTC+5 | -<br>%1 sensor crossed a warning low threshold going low. От Нерешённое С ій<br>Веаліпод %2 Thresholds %3. |
|                       |        | ~    |                       | 36                                    | 🛆 Warning                 | 2022-09-14                   | технолу тих и тихники на интерно.<br>%1 sensor crossed a warning low threshold going low. Прешённое Рь ПП  |
|                       |        |      | -                     | 35                                    | A Warning                 | 17:02:30 UTC+5<br>2022-09-14 | Reading=%2 Inreshold=%3.                                                                                   |
|                       |        | -    | _                     | 33                                    | 🛆 warning                 | 17:02:29 UTC+5               | Reading=%2 Threshold=%3.                                                                                   |
|                       |        | ~    |                       | 34                                    | ⊘ ок                      | 17:02:28 UTC+5               | Reading=%2 Threshold=%3.                                                                                   |
|                       |        | 20   |                       | <ul> <li>Объектов на стран</li> </ul> | ице                       |                              | < <u>1</u> 23                                                                                              |

Рисунок 25 – Страница «Журнал событий», массовое выделение логов

# 11. УРАВЛЕНИЕ ЭЛЕКТРОПИТАНИЕМ ИЗ ИНТЕРФЕЙСА SILA CUBE

Пользователь может управлять электропитанием, перейдя в раздел основного меню Управление -> Управление питанием сервера.

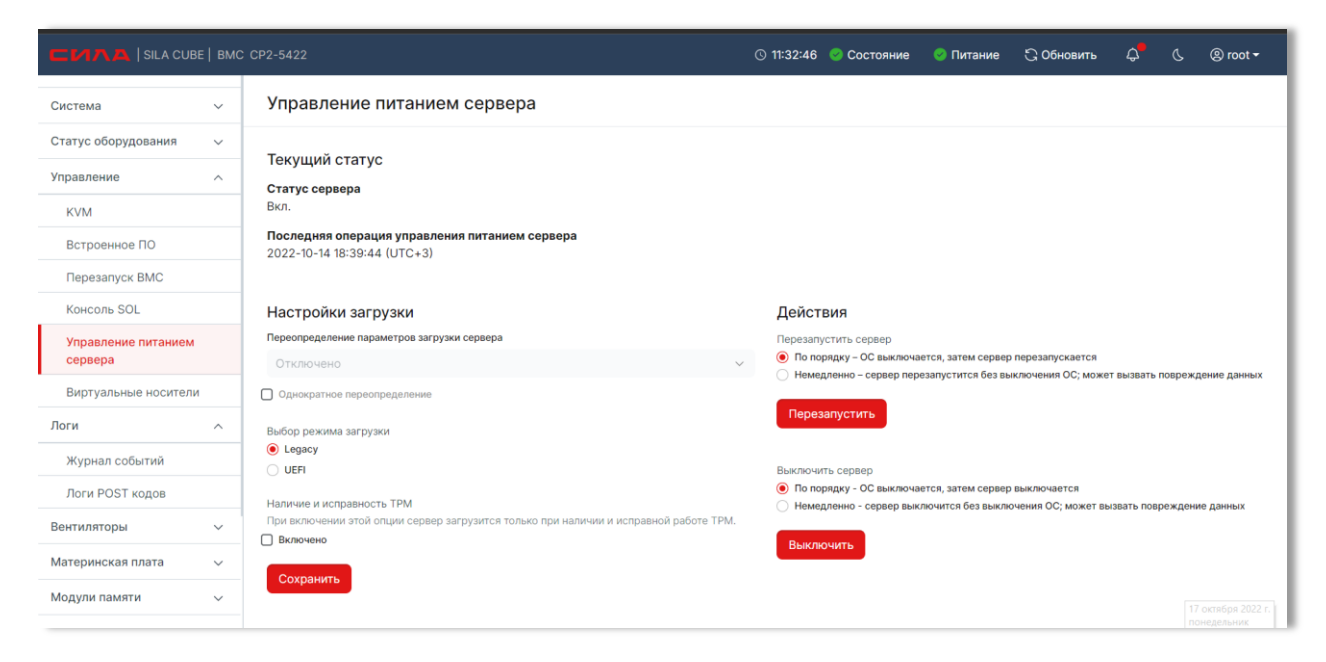

Рисунок 26 – Страница «Управление питанием сервера»

Пользователь может управлять политиками питания, перейдя в раздел основного меню Настройки -

> Действие при восстановлении питания.

|                                      | E   BMC |                                                                                                    | © 11:33:24 | 🥝 Состояние | 📀 Питание | С Обновить | ¢ | @ root ◄ |
|--------------------------------------|---------|----------------------------------------------------------------------------------------------------|------------|-------------|-----------|------------|---|----------|
| Логи                                 | ^       | Действие при восстановлении питания                                                                                                    |            |             |           |            |   |          |
| Журнал событий                       |         | Настройте политику питания, чтобы установить как система запускается после<br>восстановления питания.                                                                   |            |             |           |            |   |          |
| Логи POST кодов                      |         |                                                                                                    |            |             |           |            |   |          |
| Вентиляторы                          | $\sim$  | Действие при восстановлении электропитания                                                                                                    |            |             |           |            |   |          |
| Материнская плата                    | ~       | <ul> <li>Всегда включено - Система всегда включается при подаче питания.</li> <li>Всегда выключено - Система всегда остаётся выключенной при подаче питания.</li> </ul> |            |             |           |            |   |          |
| Модули памяти                        | ~       | <ul> <li>Последнее состояние - Система возвращается в своё последнее (включённое/<br/>выключенное) состояние при подаче питания.</li> </ul>                             |            |             |           |            |   |          |
| Процессоры                           | ~       | Сохранить настройки                                                                                                    |            |             |           |            |   |          |
| Источники питания                    | $\sim$  |                                                                                                    |            |             |           |            |   |          |
| Настройки                            | ^       |                                                                                                    |            |             |           |            |   |          |
| Действие при<br>восстановлении питан | ия      |                                                                                                    |            |             |           |            |   |          |
| Настройки передачи<br>информации     |         |                                                                                                    |            |             |           |            |   |          |
| Безопасность и доступ                | ^       |                                                                                                    |            |             |           |            |   |          |
| Сессии                               |         |                                                                                                    |            |             |           |            |   |          |
| LDAP                                 |         |                                                                                                    |            |             |           |            |   |          |
| Управление                           |         |                                                                                                    |            |             |           |            |   |          |

Рисунок 27 – Страница «Действие при восстановлении питания»

В данном разделе меню пользователь может выбрать правило включения питания системы SILA CUBE после включения питания основного сервера.

Примечание: для корректной работы политики питания системы необходимо убедиться, что параметр в BIOS – Advenced – ACPI Table/Futures Control – FACP – RTC S4 Wakeup = Disabled

# 12. НАСТРОЙКА И МОНИТОРИНГ СЕТЕВЫХ УСТРОЙСТВ

Пользователь может управлять и контролировать сетевыми устройствами, перейдя раздел в основном меню Система -> Сеть.

| СИЛА   ВМС СР2-5422            | 2                              | !) Состоя                                       | ние 🥝 Питание 🕃 О           | бновить 🗘 🙁 admin <del>-</del> |
|--------------------------------|--------------------------------|-------------------------------------------------|-----------------------------|--------------------------------|
| Система ^                      | Сеть                           |                                                 |                             |                                |
| Обзор                          | Конфигурация сетевых ин        | терфеисов ВМС                                   |                             |                                |
| Перечень оборудования и<br>LED | Настройки сети                 |                                                 |                             |                                |
| Сеть                           | Имя хоста <i>≧</i><br>ср2-5422 | Использовать доменное<br>имя                    | Использовать DNS<br>сервера | Использовать NTP<br>сервера    |
| Дата и время                   |                                | Включено                                        | Включено                    | 🔘 Выключено                    |
| PCI-устройства                 |                                |                                                 |                             |                                |
| Статус оборудования 🗸 🗸        | <u>etnu</u> etni               |                                                 |                             |                                |
| Управление 🗸                   | Состояние линка                | Скорость (Мбит/с)                               |                             |                                |
| Логи 🗸                         | LinkUp                         | 0                                               |                             |                                |
| Вентиляторы 🗸                  | Настройки интерф               | ейса                                            |                             |                                |
| Материнская плата 🗸 🗸          | <b>FQDN</b><br>cp2-5422        | <b>МАС адрес </b> <i>⊘</i><br>9a:b6:14:38:ae:9d |                             |                                |
| Модули памяти 🗸 🗸              | IPv4                           |                                                 |                             |                                |
| Процессоры 🗸                   | IPv4 адреса                    |                                                 | 🕀 Добав                     | ить статический IPv4 адрес     |
| Источники питания 🗸 🗸          | ІР АДРЕС Ш                     | ЛЮЗ МАСКА ПОДСЕТИ                               | ИСТОЧНИК А                  | ДРЕСА                          |
| Настройки 🗸                    | 10.0.0.122 10.                 | .0.0.3 255.255.255.0                            | DHCP                        |                                |
| Безопасность и доступ 🛛 🗸      | Статический DNS                |                                                 |                             |                                |
| Управление ресурсами 🗸 🗸 🗸 🗸   |                                |                                                 |                             | ⊕ Добавить IP адрес            |
|                                | ІР АДРЕС                       |                                                 |                             |                                |
|                                |                                | Нет доступ                                      | ных объектов                |                                |
|                                |                                |                                                 |                             |                                |

Рисунок 28 – Страница «Сеть»

Для каждого сетевого интерфейса есть своя закладка (например, eth0 и eth1), где для каждого интерфейса можно добавить статический IP адрес или увидеть IP адрес, назначенный DNS сервером.

Пользователь может выбрать использование доменного имени, DNS сервера и NTP сервера.

# 13. УПРАВЛЕНИЕ УСТРОЙСТВАМИ ХРАНЕНИЯ

Управление RAID контроллерами, в настоящий момент не реализовано.

# 14. УПРАВЛЕНИЕ ВИРТУАЛЬНЫМИ УСТРОЙСТВАМИ

Пользователь может управлять виртуальными устройствами, перейдя в раздел основного меню **Управление -> Виртуальные носители**.

|                                | C CP2-5422                                      | 🕓 12:14:38 🛛 🔗 Состояние            | 📀 Питание | 🔓 Обновить | ¢ | C | (8) root <del>-</del> |
|--------------------------------|-------------------------------------------------|-------------------------------------|-----------|------------|---|---|-----------------------|
| Система 🗸                      | Виртуальные носители                            |                                     |           |            |   |   |                       |
| Статус оборудования 🗸 🗸        |                                                 |                                     |           |            |   |   |                       |
| Управление ^                   | подключить образ с помощью вео ораузера<br>ISO0 | USB0                                |           |            |   |   |                       |
| KVM                            | Выбрать файл                                    | Выбрать файл                        |           |            |   |   |                       |
| Встроенное ПО                  | Старт                                           | Старт                               |           |            |   |   |                       |
| Перезапуск ВМС                 |                                                 |                                     |           |            |   |   |                       |
| Консоль SOL                    | Загрузить образ с внешнего сервера              |                                     |           |            |   |   |                       |
| Управление питанием<br>сервера | ISO1<br>Сконфигурировать соединение             | USB1<br>Сконфигурировать соединение |           |            |   |   |                       |
| Виртуальные носители           |                                                 |                                     |           |            |   |   |                       |
| Логи 🗸                         | Старт                                           | Старт                               |           |            |   |   |                       |
| Вентиляторы ~                  |                                                 |                                     |           |            |   |   |                       |
| Материнская плата 🗸 🗸 🗸        |                                                 |                                     |           |            |   |   |                       |
| Модули памяти 🛛 🗸 🗸            |                                                 |                                     |           |            |   |   |                       |
| Процессоры ~                   |                                                 |                                     |           |            |   |   |                       |
| Источники питания 🗸 🗸          |                                                 |                                     |           |            |   |   |                       |
| Настройки ~                    |                                                 |                                     |           |            |   |   |                       |
| Безопасность и доступ 🗸 🗸      |                                                 |                                     |           |            |   |   |                       |

Рисунок 29 – Страница «Виртуальные носители»

Где пользователь может загружать/подключать образ виртуального носителя с удаленного сервера или локально со своего компьютера. Содержимое образа в виде виртуального устройства может быть прочитано в запущенной операционной системе хоста, либо операционная система может быть установлена с носителя.

# 14.1 Режимы/предопределённые типы устройств

На рисунке страницы представлены 2 типа виртуальных устройств:

- 1. «ISOx» для подключения файлов-образов в виртуальное «cdrom» устройство;
- «USBx» для подключения файлов-образов в виртуальное «usb» устройство;

Для образов формата iso9660 используется тип виртуального устройства «cd-rom», для образов более современных форматов используется подключение типа «usb». На странице так же представлены 2 способа подключения виртуальных устройств:

- 1. через «web-браузер» пользователя (файл образа физически находится локально на стороне клиента, и его содержимое передаётся по установившемуся https соединению);
- 2. с «внешнего сервера» (файл образа находится на сервере, на ВМС передаётся только его адрес(URL));

Особенности режимов:

- «USBx» предпочтительный тип (представляется как «USB Mass Storage»);
- «ISOx» с целью поддержки носителей формата iso9660;
- «FLOPPYx» поддержка образов/устройства не осуществляется;
- «через web-браузер» так ка соединение может быть нестабильным, медленным, объём носителя (файла-образа) может быть сравнительно большим, предпочтение следует отдавать варианту с образами на «внешнем сервере». Более того, поскольку источник данных находится на стороне браузера, обновление страницы приведёт к потере установившегося соединения, другими словами, к экстренному/форсированному извлечению образа из устройства. Данный метод может быть полезен для небольших, редких/случайных данных подобно дискам с драйверами устройств;
- «с внешнего сервера» это более предпочтительный способ, т.к. он централизованный, сервер может иметь с ВМС более надёжное, в отличии от браузера соединение.

Доступ к образам на «внешнем сервере» настраивается с помощью URL.

Поддерживаемые протоколы (schema):

- 1. "http://" (без "https://");
- 2. "ftp://";
- 3. "nfs://";
- 4. "smb://";

При указании URL есть возможность указать имя пользователя и пароль (в отдельных полях формы, не URL) для авторизации BMC на

сервере, а также флаг разрешения записи в файл образа, если это применимо.

Особенность: в случае "smb://" имя пользователя по умолчанию не является пустым, оно неявно задано как "OpenBmc".

# 14.2 Особенности контроля устройств со стороны webбраузера

Состояние подключенных образов с внешнего сервера может быть проконтролировано путём перезагрузки страницы.

Аналогичное действительно для операции извлечения образа. Задержка операции подключения/извлечения может достигать минуты.

## 14.3 Загрузка с виртуального носителя

В Boot-Manager-e BIOS-a «USBx» устройство будет представлено как «Linux File-Stor Gadget», «ISOx» - как «Linux File-CD Gadget», например,

|                                                                                                    | Boot Manager                           |                               |
|----------------------------------------------------------------------------------------------------|----------------------------------------|-------------------------------|
| Boot Option Menu<br>Legacy Hard Drive<br>Samsung SSD 883 DCT 96068<br>Legacy USB<br>Linux File-Stor Gadget<br>Generic Flash Disk<br>EFI Other Device<br>Internal EFI Shell<br>1 and 1 to change option, ENTER to sele | ct an option, ESC to exit              |                               |
| F1 Help<br>Esc Exit                                                                                                    | t/i Select Item<br>F5/F6 Change Values | <b>Enter</b> Select ⊨ SubHenu |
|                                                                                                    |                                        |                               |

Факт обнаружения виртуального носителя BIOS не обязательно означает возможность загрузки с него, например, некоторые форматы образов могут не поддерживаться BIOS, так же некоторые образы могут работать только в одном из режимов(cd-rom/usb).

# 14.4 Формат образа с поддержкой EFI загрузки

При наличии возможности загрузки с виртуального устройства в режиме EFI, BIOS отдельно добавит соответствующий пункт («EFI USB Device») как на следующем рисунке:

|                                                                                                    | Boot Manager                           |                        |
|----------------------------------------------------------------------------------------------------|----------------------------------------|------------------------|
| Boot Option Menu<br>Legacy Hard Drive<br>Samsung SSD 883 DCT 960GB<br>Legacy USB<br>Linux File-Stor Gadget<br>Generic Flash Disk<br>EFI USB<br>EFI USB Device (Linux File-Stor Gadget)<br>EFI Other Device<br>Internal EFI Shell<br>1 and 4 to change option, ENTER to select | an option, ESC to exit                 |                        |
| F1 Help<br>Esc Exit                                                                                                    | 1/4 Select Item<br>F5/F6 Change Values | Enter Select ⊨ SubMenu |

(контроль за загрузкой в режиме EFI можно осуществить через «EFI Shell»).

# 15. РАБОТА С ОСНОВНЫМИ ФУНКЦИЯМИ В РАЗДЕЛЕ «ИНФОРМАЦИЯ О СЕРВЕРЕ»

# 15.1 Статическая информация о конфигурации сервера

При выборе в основном меню раздел Система -> Перечень оборудования и LED, в правой части отображается Перечень оборудования и LED (Рисунок 30).

При нажатии в разделе «Быстрые ссылки к компонентам оборудования» на ссылку «Источники питания» отобразится раздел «Источники питания».

| CHAA   BMC CP2       | 2-5422 |                                                                                                    |                                                                                                 |                                                 | 16:34:05 (                                | Состояние  | 📀 Питание         | 😋 Обновить      | \$ <b>*</b> @ |
|----------------------|--------|----------------------------------------------------------------------------------------------------|-------------------------------------------------------------------------------------------------|-------------------------------------------------|-------------------------------------------|------------|-------------------|-----------------|---------------|
| Система              | ^      | Переч                                                                                                    | ень оборудован                                                                                  | ия и LED                                        |                                           |            |                   |                 |               |
| Обзор                |        |                                                                                                    |                                                                                                 |                                                 |                                           |            |                   |                 |               |
| Перечень оборудовани | ияи    | Управл                                                                                                    | ение LED                                                                                        | Maautututuraumaum jä LED                        |                                           |            |                   |                 |               |
| Cert                 |        | Вкл.                                                                                                    | не питания                                                                                      | системы                                         |                                           |            |                   |                 |               |
| Пата и влемя         |        |                                                                                                    |                                                                                                 | C built                                         |                                           |            |                   |                 |               |
| Статус оборудования  | ~      | Быстры                                                                                                    | ые ссылки к компон                                                                              | ентам оборудования                              |                                           |            |                   |                 |               |
| Управление           | ~      | BMC                                                                                                    |                                                                                                 |                                                 |                                           |            |                   |                 |               |
| Логи                 | ~      | Слоты D                                                                                                    | MM                                                                                              |                                                 |                                           |            |                   |                 |               |
| Pourugatopu          |        | Источни                                                                                                    | горы<br>ки питания                                                                              |                                                 |                                           |            |                   |                 |               |
| Материчекая влата    |        | Процесс<br>РСІ-устр                                                                                                    | оры<br>ойства                                                                                   |                                                 |                                           |            |                   |                 |               |
| Материнская тогата   |        | Систем                                                                                                    | 18                                                                                              |                                                 |                                           |            |                   |                 |               |
| модули памяти        | ~      |                                                                                                    | ИДЕНТИФИКАТОР                                                                                   | ТИП ОБОРУДОВАНИЯ                                | состояние                                 | НОМЕР ПОЗИ | щии и             | ідентификацион  | НЫЙ LED       |
| Процессоры           | ~      | ~                                                                                                    | system                                                                                          | system                                          | ⊚ ок                                      |            | 0                 | 👅 Выкл.         |               |
| Источники питания    | ~      | PMC                                                                                                    |                                                                                                 |                                                 |                                           |            |                   |                 |               |
| Настройки            | ~      | BMC                                                                                                    |                                                                                                 |                                                 |                                           |            |                   |                 |               |
|                      |        |                                                                                                    | ИДЕНТИФИКАТОР                                                                                   | СОСТОЯНИЕ                                       | НОМЕР ПОЗИЦИИ                             | 1          | идентифик         | АЦИОННЫИ LED    |               |
|                      |        | ~                                                                                                    | bmc                                                                                             | © OK                                            | **                                        |            | **                |                 |               |
|                      |        | Шасси                                                                                                    |                                                                                                 |                                                 |                                           |            |                   |                 |               |
|                      |        |                                                                                                    | идентификатор                                                                                   | СОСТОЯНИЕ                                       | НОМЕР ПОЗИЦИИ                             | 1          | идентифик         | АЦИОННЫЙ LED    |               |
|                      |        | ~                                                                                                    | SILA_Baseboard                                                                                  | Ø OK                                            |                                           |            | 🕥 Выкл.           |                 |               |
|                      |        |                                                                                                    |                                                                                                 |                                                 |                                           |            |                   |                 |               |
|                      |        | ~                                                                                                    | chassis                                                                                         | © OK                                            |                                           |            |                   |                 |               |
|                      |        | Слоты                                                                                                    | DIMM                                                                                            |                                                 |                                           |            |                   |                 |               |
|                      |        | Q, Поис                                                                                                    | é.                                                                                              | B                                               | сего объектов: 4                          |            |                   |                 |               |
|                      |        |                                                                                                    | идентификатор                                                                                   | состояние                                       | НОМЕР ПОЗИЦИИ                             | 1          | идентифик         | АЦИОННЫЙ LED    |               |
|                      |        | ~                                                                                                    | dimm0                                                                                           | © 0K                                            |                                           |            | П Выкл.           |                 |               |
|                      |        |                                                                                                    |                                                                                                 |                                                 |                                           |            |                   |                 |               |
|                      |        | ~                                                                                                    | dimm1                                                                                           | © ok                                            |                                           |            | 🗇 Выкл.           |                 |               |
|                      |        | ~                                                                                                    | dimm2                                                                                           | ⊘ ок                                            |                                           |            | 🔲 Выкл.           |                 |               |
|                      |        | ~                                                                                                    | dimm3                                                                                           | © OK                                            | 244                                       |            | 🔘 Выкл.           |                 |               |
|                      |        |                                                                                                    |                                                                                                 |                                                 |                                           |            |                   |                 |               |
|                      |        | Вентил                                                                                                    | яторы                                                                                           |                                                 |                                           |            |                   |                 |               |
|                      |        | О, Поис                                                                                                    | 6                                                                                               | B                                               | сего объектов: 5                          |            |                   |                 |               |
|                      |        |                                                                                                    | ИДЕНТИФИКАТОР                                                                                   | СОСТОЯНИЕ                                       | ШИФР КОМІ                                 | OHEHTA     |                   | СЕРИЙНЫЙ НОМЕ   | P             |
|                      |        | ~                                                                                                    | CPU1 Fan                                                                                        | © ок                                            |                                           |            |                   |                 |               |
|                      |        | ~                                                                                                    | CPU2 Fan                                                                                        | © ок                                            |                                           |            |                   | **              |               |
|                      |        |                                                                                                    |                                                                                                 |                                                 |                                           |            |                   |                 |               |
|                      |        | ×                                                                                                    | System Fan 1                                                                                    | ⊚ ок                                            |                                           |            |                   | **              |               |
|                      |        | ~                                                                                                    | System Fan 2                                                                                    | ⊘ ок                                            |                                           |            |                   |                 |               |
|                      |        | ~                                                                                                    | System Fan 3                                                                                    | © OK                                            | **                                        |            |                   | **              |               |
|                      |        | Ľ                                                                                                    | -, man - an 0                                                                                   | - OK                                            |                                           |            |                   |                 |               |
|                      |        | Источн                                                                                                    | ики питания                                                                                     |                                                 |                                           |            |                   |                 |               |
|                      |        | О, Поис                                                                                                    | C                                                                                               | B                                               | сего объектов: 2                          |            |                   |                 |               |
|                      |        |                                                                                                    | идентификатор                                                                                   | состояние                                       | HOMEP TIO3                                | иции       | ИДЕНТИФ           | ИКАЦИОННЫЙ LED  |               |
|                      |        |                                                                                                    | ACDOWED 1000W/ DOLL1                                                                            | Ø ОК                                            | **                                        |            | 100               |                 |               |
|                      |        | ~                                                                                                    | ASPOWER_1200W_P30_1                                                                             |                                                 |                                           |            |                   |                 |               |
|                      |        | v                                                                                                    | ASPOWER 1200W_P30_1                                                                             | @.or                                            | 122                                       |            | 122               |                 |               |
|                      |        | ~<br>~                                                                                                    | ASPOWER_1200W_PSU_2                                                                             | © 0K                                            | -                                         |            | -                 |                 |               |
|                      |        | ~<br>~<br>Процес                                                                                                    | ASPOWER_1200W_PSU_2<br>ссоры                                                                    | ⊘ ок                                            | (H                                        |            |                   |                 |               |
|                      |        | <ul> <li>Процес</li> <li>Од Поно</li> </ul>                                                                                                    | ASPOWER_1200W_PSU_2                                                                             | ⊘ ok<br>B                                       |                                           |            |                   |                 |               |
|                      |        | V<br>V<br>Dpoueo                                                                                                    | ASPOWER_1200W_PSU_2                                                                             | © ок<br>состояние                               | <br>сего объектов: 2<br>НОМЕР ПОЗИЦИИ     | 1          | идентифик         | ационный LED    |               |
|                      |        | V<br>V<br>Npoueo<br>Q, Rowco                                                                                                    | АSPOWER,1200W,PSU,2<br>ССОРЫ<br>ИДЕНТИФИКАТОР<br>Сру0                                           | © СК<br>СОСТОЯНИЕ<br>© СК                       | <br>сего объектов: 2<br>НОМЕР ПОЗИЦИИ     | 1          | идентифик         | ационный Led    |               |
|                      |        | <ul> <li>Процесс</li> <li>О, Поисо</li> <li>С, Поисо</li> <li>С, Тоисо</li> </ul>                                                                                                    | АSPOWER,1200W,250,2<br>АSPOWER,1200W,250,2<br>СССОРЫ<br>ИДЕНТИФИКАТОР<br>Срий                   | © СК<br>СССТОЯНИЕ<br>© СК                       | <br>сего объектов: 2<br>Номер позиции     | 4          | идентифик         | ационный led    |               |
|                      |        | С. Процес<br>Од Понос<br>С. Понос<br>С. Понос                                                                                                    | Азгонерствон, рэц.2<br>Азрожев, 1200м, рэц.2<br>СССОРЫ<br>ИДЕНТИЗИКАТОР<br>Сри0<br>Сри1         | © ОК<br>СОСТОЯНИЕ<br>© ОК<br>© ОК               | <br>сего объектов: 2<br>номер позиции<br> | 1          | <br>идентифик<br> | ALLMOHHISIÄ LED |               |
|                      |        | С. Процес<br>О. Поисо<br>С. Поисо<br>С | АВРОНЕСІДОМ, РЭЦ.2<br>АВРОЖЕЛІЗООМ, РЭЦ.2<br>ССОРЫ<br>Сриї<br>Сриї<br>Сриї<br>Вленые PCI-устрой | © ОК<br>В<br>ССССТОЯНИЯ<br>О ОК<br>О ОК<br>СТВА | <br>сего объектов: 2<br>НОМЕР ПОЗИЦИИ<br> | 4          | <br>              | ационный led    |               |

Рисунок 30 – Страница «Перечень оборудования и LED» (Начало)

# 15.2 Информация об установленных процессорах и материнской плате, и их состоянии

При выборе в левом основном меню раздела Система -> Перечень оборудования и LED, в правой части отображается Перечень оборудования и LED (Рисунок 30).

При нажатии в разделе «Быстрые ссылки к компонентам оборудования» на ссылку «Процессоры» отобразится раздел «Процессоры» (Рисунок 31).

При раскрытии раздела отобразится подробная информация.

|                              | вмс | CP2-5422       |                                                                     |        |                   |                 | © 12:16:29                            | 📀 Состояние    | 🤣 Питание   | С Обновить      | ¢          | C | (© root ◄ |
|------------------------------|-----|----------------|---------------------------------------------------------------------|--------|-------------------|-----------------|---------------------------------------|----------------|-------------|-----------------|------------|---|-----------|
| Система                      | ^   | Проце          | ссоры                                                               |        |                   |                 |                                       |                |             |                 |            |   |           |
| Обзор                        |     | Q, Поис        | к                                                                   |        | Всего объектов: 2 |                 |                                       |                |             |                 |            |   |           |
| Перечень оборудования<br>LED | чи  |                | идентификатор                                                       | состоя | ние               | НОМЕР ПОЗИЦИИ   |                                       | иденти         | фикационный | LED             |            |   |           |
| Сеть                         |     |                | cpu0                                                                | ⊘ ок   |                   | CPU0            |                                       |                |             |                 |            |   |           |
| Дата и время                 |     |                | D                                                                   |        |                   | -               | - 10                                  |                |             |                 |            |   |           |
| Статус оборудования          | ~   | MMRC           | Processor                                                           |        |                   | Стату           | с (Состояние): Enable                 | d              |             |                 |            |   |           |
| Управление                   | ^   | Произ          | водитель: Intel(R) Corporation                                      |        |                   | Мин. с<br>Макс  | скорость МГц: 0<br>скорость МГц: 3500 |                |             |                 |            |   |           |
| KVM                          |     | Архит          | ектура: x86                                                         |        |                   | Обще            | е количество ядер: 8                  |                |             |                 |            |   |           |
| Встроенное ПО                |     | Набор<br>Верси | инструкций: x86-64<br>и: Intel(R) Xeon(R) Silver 4208 CPU @ 2.10GHz |        |                   | Обще            | е количество потоков                  | : 16           |             |                 |            |   |           |
| Перезапуск ВМС               |     |                |                                                                     |        |                   |                 |                                       |                |             |                 |            |   |           |
| Консоль SOL                  |     |                | cpu1                                                                | ⊘ OK   |                   | CPU1            |                                       |                |             |                 |            |   |           |
| Управление питанием          |     | Устано         | вленые PCI-устройства                                               |        |                   |                 |                                       |                |             |                 |            |   |           |
| сервера                      | _   |                | ИМЯ                                                                 |        | СОСТОЯНИЕ         | КЛАСС УСТРОЙСТВ | A                                     | тип устройст   | ва          | производи       | ЕЛЬ        |   |           |
| Виртуальные носители         | _   |                | I211 Gigabit Network Connection                                     |        | ⊘ок               |                 |                                       | SingleFunction |             | Intel Corporati | on         |   |           |
| логи                         | ~   |                | I211 Gigabit Network Connection                                     |        | ⊘ок               |                 |                                       | SingleFunction |             | Intel Corporati | on         |   |           |
| вентиляторы                  | ~   |                | 1211 Gigabit Network Connection                                     | (      | ⊘ ок              |                 |                                       | SingleFunction |             | Intel Corporati | on         |   |           |
| Материнская плата            | ~   |                | AST1150 PCI-to-PCI Bridge                                           |        | ⊘ок               |                 |                                       | SingleFunction |             | ASPEED Techr    | ology Inc. |   | _         |
| Модули памяти                | ~   |                | ASPEED Granhics Family                                              |        | POK               |                 |                                       | SingleFunction |             | ASPEED Techn    | ology Inc. |   | ~         |

Рисунок 31 - Страница «Перечень оборудования и LED», раздел «Процессоры»

# 15.3 Обновление микрокода ВМС

При выборе в левом основном меню раздела **Управление ->** Встроенное ПО, в правой части отображается информация о встроенном ПО (Рисунок 32):

- BMC
- Хост
- Раздел «Обновить встроенное ПО»

При нажатии «Выбрать файл» отобразится окно для выбора файла с компьютера.

При выборе файла и нажатии «Открыть» окно закрывается.

При нажатии на кнопку «Начать обновление» происходит обновление встроенного ПО.

|                                | C CP2-5422                                 | 🕓 12:20:26 🛯 🖉 Состояние | 📀 Питание | С Обновить | ¢ <b>°</b> | C | @ root - |
|--------------------------------|--------------------------------------------|--------------------------|-----------|------------|------------|---|----------|
| Система ^                      | Встроенное ПО                              |                          |           |            |            |   |          |
| Обзор                          | BNC                                        |                          |           |            |            |   |          |
| Перечень оборудования и        | BMC                                        |                          |           |            |            |   |          |
| 0                              | Рабочий образ                              | Резервный образ          |           |            |            |   |          |
| Сеть<br>Дата и время           | Версия<br>2.13.0-dev-1218-gbddb95bb7-dirty | Версия                   |           |            |            |   |          |
| Статус оборудования 🗸 🗸        |                                            |                          |           |            |            |   |          |
| Управление ^                   | Хост                                       |                          |           |            |            |   |          |
| KVM                            | Рабочий образ                              | Резервный образ          |           |            |            |   |          |
| Встроенное ПО                  | Версия                                     | Версия                   |           |            |            |   |          |
| Перезапуск ВМС                 | Sila_469555_015_rev5                       |                          |           |            |            |   |          |
| Консоль SOL                    | Обновить встроенное ПО                     |                          |           |            |            |   |          |
| Управление питанием<br>сервера | Файл образа<br>Выбрать файл                |                          |           |            |            |   |          |
| Виртуальные носители           |                                            |                          |           |            |            |   |          |
| Логи 🗸                         | Начать обновление                          |                          |           |            |            |   |          |
| Вентиляторы ~                  |                                            |                          |           |            |            |   |          |
| Материнская плата 🗸 🗸          |                                            |                          |           |            |            |   |          |
| Модули памяти 🗸 🗸              |                                            |                          |           |            |            |   |          |

Рисунок 32 - Страница «Встроенное ПО»

# 15.4 Отображение функции управления ОС и сервера, проверки выключения сервера

При выборе в левом основном меню раздела Управление -> Управление электропитанием и ОС сервера в правой части отображается раздел об управлении электропитанием и ОС сервера (Рисунок 33).

Отображается:

- Текущий статус
- Раздел Действия
- Настройки загрузки

В разделе «Действия» отображается:

- Перезапуск сервера
  - о по порядку сначала ОС, потом сервер
  - немедленно сервер перезагружается без перезагрузки ОС

#### • Выключение сервера

- о по порядку сначала ОС, потом сервер
- о немедленно сервер выключается без выключения OC

|                                | IC CP2-5422                                                                              | © 12:21:14                                                                                                    | 📀 Состояние         | 📀 Питание    | 😋 Обновить | ¢ <b>°</b> | C | ® root ◄ |
|--------------------------------|------------------------------------------------------------------------------------------|----------------------------------------------------------------------------------------------------|---------------------|--------------|------------|------------|---|----------|
| Система ^                      | Управление питанием сервера                                                              |                                                                                                    |                     |              |            |            |   |          |
| Обзор                          |                                                                                          |                                                                                                    |                     |              |            |            |   |          |
| Перечень оборудования и<br>LED | Текущии статус<br>Статус сервера                                                         |                                                                                                    |                     |              |            |            |   |          |
| Сеть                           | Вкл.                                                                                     |                                                                                                    |                     |              |            |            |   |          |
| Дата и время                   | 2022-10-14 18:39:44 (UTC+3)                                                              |                                                                                                    |                     |              |            |            |   |          |
| Статус оборудования 🗸 🗸        |                                                                                          |                                                                                                    |                     |              |            |            |   |          |
| Управление ^                   | Настройки загрузки                                                                       | Действия                                                                                                    |                     |              |            |            |   |          |
| KVM                            | Переопределение параметров загрузки сервера Отключено У                                  | Перезапустить сервер<br>По порядку – ОС выключается, затем сервер перезапускается                                                    |                     |              |            |            |   |          |
| Встроенное ПО                  | Однократное переопределение                                                              | <ul> <li>Немедленно – сервер перезапустится без выключения ОС; мо</li> </ul>                                                         | жет вызвать повреж  | дение данных |            |            |   |          |
| Перезапуск ВМС                 | Выбор режима загрузки                                                                    | Перезапустить                                                                                                    |                     |              |            |            |   |          |
| Консоль SOL                    | Legacy                                                                                   |                                                                                                    |                     |              |            |            |   |          |
| Управление питанием<br>сервера | О UEH<br>Наличие и исправность ТРМ                                                       | Выключить сервер<br>По порядку - ОС выключается, затем сервер выключается<br>Немедленно - сервер выключится без выключения ОС; может | г вызвать поврежден | ие данных    |            |            |   |          |
| Виртуальные носители           | при волючении этой опции сервер загрузится только при наличии и<br>исправной работе ТРМ. | Выключить                                                                                                    |                     |              |            |            |   |          |
| Логи ~                         |                                                                                          |                                                                                                    |                     |              |            |            |   |          |
| Вентиляторы ~                  | Сохранить                                                                                |                                                                                                    |                     |              |            |            |   |          |
| Материнская плата 🗸 🗸          |                                                                                          |                                                                                                    |                     |              |            |            |   |          |
| Модули памяти 🗸 🗸              |                                                                                          |                                                                                                    |                     |              |            |            |   |          |

Рисунок 33 - Страница «Управление питанием и ОС сервера»

При выборе способа перезапуска и нажатии кнопки «Перезапустить» отображается окно с запросом подтверждения перезапуска (Рисунок 34).

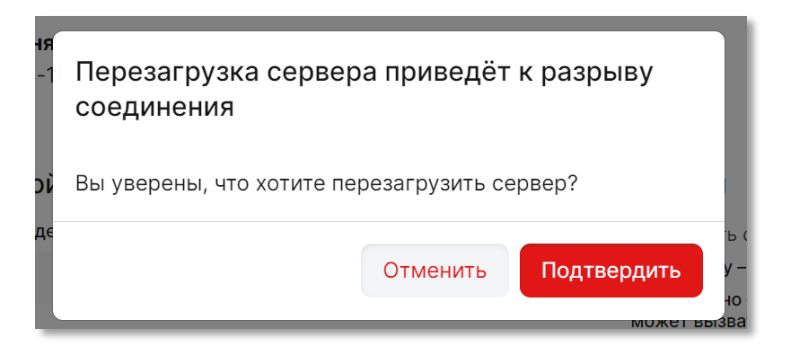

Рисунок 34 – Всплывающее окно «Перезапустить сервер»

При выборе способа выключения и нажатии кнопки «Выключить» отображается окно с запросом подтверждения выключения. После подтверждения выключения в статусе сервера отображается «Выключен».

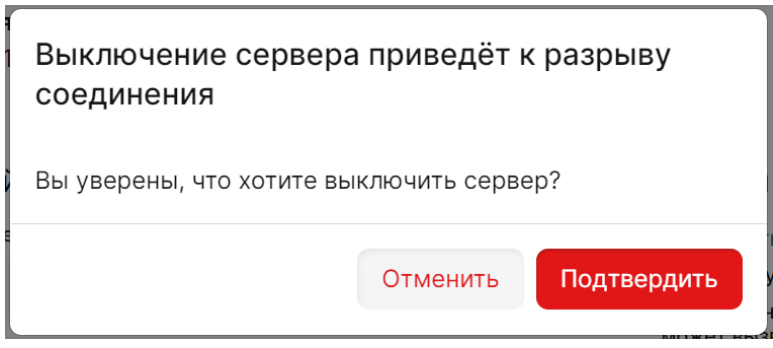

Рисунок 35 – Всплывающее окно «Выключить сервер»

При выключенном сервере в разделе «Управление» отображается кнопка «Включить».

При нажатии на кнопку «Включить» отображается окно «Включить сервер».

При подтверждении включения и нажатии «Включить» сервер включается. Отображается статус сервера «Включен» (Рисунок 36).

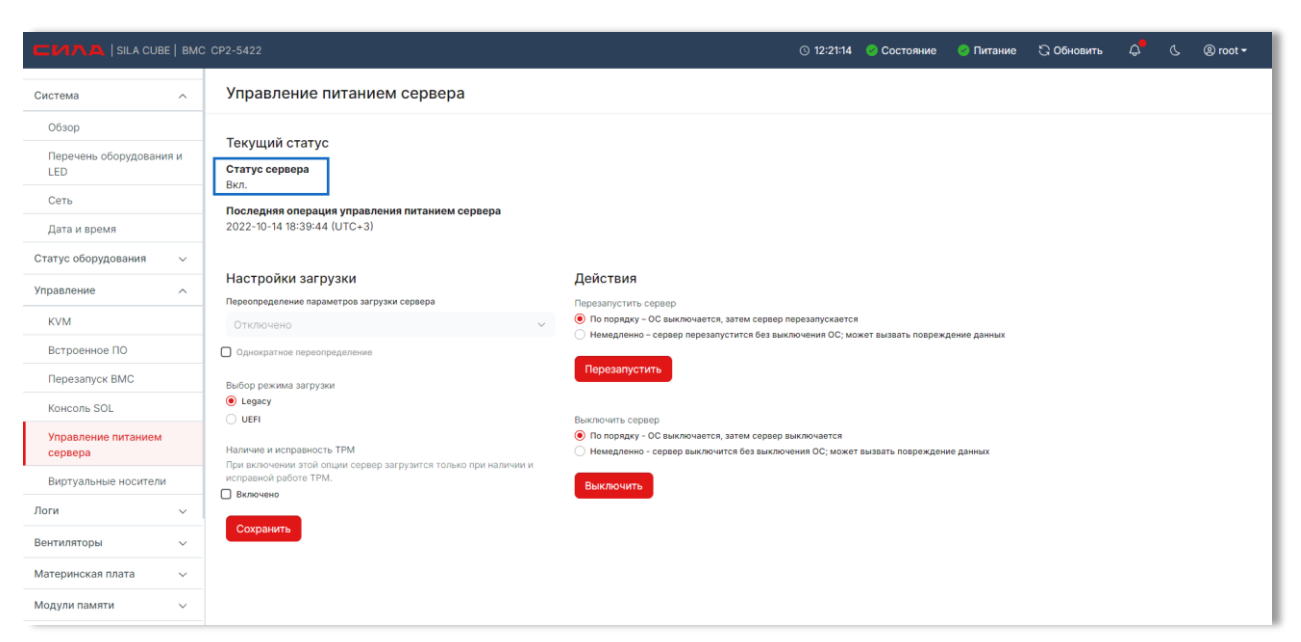

Рисунок 36 - Страница «Управление питанием и ОС сервера», статус сервера «Включен»

# 16. РАБОТА С ОТДЕЛЬНЫМИ РАЗДЕЛАМИ ПОЛЬЗОВАТЕЛЬСКОГО ИНТЕРФЕЙСА

# 16.1 Раздел «Система»

# 16.1.1 Отображение настроек даты и времени, настроек параметров сети

При выборе в левом основном меню раздела Система -> Дата и время в правой части отображается информация о настройке даты и времени (Рисунок 37).

По умолчанию дата, время берутся с host-машины.

Для отображения даты, времени в интерфейсе можно выбрать «Часовой пояс»

При выборе «NTP», вводе Сервера и нажатии «Сохранить настройки» отобразится дата и время с NTP-сервера.

|                             | е  вмс | : CP2-5422                   |                                                | 🕓 13:35:52 📀 Состояние | 📀 Питание | 🕃 Обновить | ¢ | C | (® root ◄ |
|-----------------------------|--------|------------------------------|------------------------------------------------|------------------------|-----------|------------|---|---|-----------|
| Система                     | ^      | Дата и время                 |                                                |                        |           |            |   |   |           |
| Обзор                       |        |                              |                                                |                        |           |            |   |   |           |
| Перечень оборудовани<br>LED | и и    | <b>Дата</b><br>2022-10-17    | <b>24-х часовой формат</b><br>13:35:52 (UTC+3) |                        |           |            |   |   |           |
| Сеть                        |        | Настройки                    |                                                |                        |           |            |   |   |           |
| Дата и время                |        | Часовой пояс                 | ~                                              |                        |           |            |   |   |           |
| Статус оборудования         | ~      | (010+3) Europe/Moscow        |                                                |                        |           |            |   |   |           |
| Управление                  | ~      | O NTP                        |                                                |                        |           |            |   |   |           |
| Логи                        | ~      | Cepsep 1<br>ntp1.vniiftri.ru | Сервер 2                                       |                        | Сервер 3  |            |   |   |           |
| Вентиляторы                 | ~      | Сохранить настройки          |                                                |                        |           |            |   |   |           |
| Материнская плата           | ~      | Сохранита настройки          |                                                |                        |           |            |   |   |           |
| Модули памяти               | ~      |                              |                                                |                        |           |            |   |   |           |
| Процессоры                  | ~      |                              |                                                |                        |           |            |   |   |           |
| Источники питания           | ~      |                              |                                                |                        |           |            |   |   |           |
| Настройки                   | ~      |                              |                                                |                        |           |            |   |   |           |
| Безопасность и доступ       | ~      |                              |                                                |                        |           |            |   |   |           |

Рисунок 37 – Страница «Дата и время»

### 16.1.2 Отображение настроек параметров сети

При выборе в левом основном меню раздела Система -> Параметры сети в правой части отображается информация о конфигурации сетевых интерфейсов ВМС с возможностью редактировать настройки (Рисунок 38).

|                              | Е   ВМС | CP2-5422                            |           |                        | 🕓 15:11:45 🛛 👶 Состоян   | ие 📀 Питание 😋 Обновить 🗘 🖁 🕓 | (® root ∙ |
|------------------------------|---------|-------------------------------------|-----------|------------------------|--------------------------|-------------------------------|-----------|
| Система                      | ^       | Сеть<br>Конфигурация сетевых интерф | ейсов ВМС |                        |                          |                               |           |
| Обзор                        |         | Настройки сети                      |           |                        |                          |                               |           |
| Перечень оборудовани:<br>LED | яи      | Имя хоста 🖉                         | Ист       | ользовать доменное имя | Использовать DNS сервера | Использовать NTP сервера      |           |
| Сеть                         |         | cp2-5422                            |           | Включено               | Включено                 | Выключено                     |           |
| Дата и время                 |         | eth0 eth1                           |           |                        |                          |                               |           |
| Статус оборудования          | ~       |                                     |           |                        |                          |                               |           |
| /правление                   | ~       | Состояние линка<br>LinkUp           | C #       | орость (Мбит/с)        |                          |                               |           |
| Тоги                         | ~       | Настройки интерфейс                 | a         |                        |                          |                               |           |
| Вентиляторы                  | ~       | FQDN                                | M         | АС адрес 🖉             |                          |                               |           |
| Материнская плата            | ~       | cp2-5422                            | ae        | :9f:8a:6f:0c:d3        |                          |                               |           |
| Модули памяти                | ~       | IPv4                                |           |                        |                          |                               |           |
| процессоры                   | ~       | IPv4 адреса                         |           |                        |                          | Э Добавить статический IPv4 а | дрес      |
| источники питания            | ~       | ІР АДРЕС                            | шлюз      | МАСКА ПОДСЕТИ          | ИСТОЧНИК АДРЕС           | A                             |           |
| астроики                     | ~       | 10.0.0.146                          | 10.0.0.3  | 255.255.255.0          | DHCP                     |                               |           |
| везопасность и доступ        | ~       | Статический DNS                     |           |                        |                          |                               |           |
|                              |         |                                     |           |                        |                          | Добавить IP а                 | дрес      |
|                              |         | ІР АДРЕС                            |           |                        |                          |                               |           |
|                              |         | 10.0.0.6                            |           |                        |                          |                               | ۵.        |

Рисунок 38 – Страница «Параметры сети»

# 16.2 Раздел «Управление»

### 16.2.1 Проверка отображения перезагрузки ВМС

При выборе в основном меню раздела **Управление -> Перезапуск ВМС** в правой части экрана отобразится информация о последнем перезапуске ВМС, и кнопка «Перезапустить ВМС» (Рисунок 39).

При нажатии на кнопку «Перезапустить ВМС», отображается всплывающее окно «Перезагрузка ВМС».

При подтверждении перезагрузки происходит перезагрузка ВМС.

|                                | C CP2-5422                                                                                   |                                                                      | © 12:21:14     | 📀 Состояние         | 📀 Питание    | 😋 Обновить | ¢ | S | 悤 root <del>-</del> |
|--------------------------------|----------------------------------------------------------------------------------------------|----------------------------------------------------------------------|----------------|---------------------|--------------|------------|---|---|---------------------|
| Система ^                      | Управление питанием сервера                                                                  |                                                                      |                |                     |              |            |   |   |                     |
| Обзор                          |                                                                                              |                                                                      |                |                     |              |            |   |   |                     |
| Перечень оборудования и<br>LED | Текущий статус<br>Статус сервера                                                             |                                                                      |                |                     |              |            |   |   |                     |
| Сеть                           | окл.<br>Последняя операция управления питанием сервера                                       |                                                                      |                |                     |              |            |   |   |                     |
| Дата и время                   | 2022-10-14 18:39:44 (UTC+3)                                                                  |                                                                      |                |                     |              |            |   |   |                     |
| Статус оборудования 🗸 🗸        |                                                                                              |                                                                      |                |                     |              |            |   |   |                     |
| Управление ^                   | Настройки загрузки                                                                           | Действия                                                             |                |                     |              |            |   |   |                     |
| KVM                            | переопределение параметров загрузки сервера<br>Отключено У                                   | Перезапустить сервер<br>По порядку – ОС выключается, затем сервер пе | резапускается  |                     |              |            |   |   |                     |
| Встроенное ПО                  | Однократное переопределение                                                                  | <ul> <li>Немедленно – сервер перезапустится без выкли</li> </ul>     | ючения ОС; мож | жет вызвать повреж, | дение данных |            |   |   |                     |
| Перезапуск ВМС                 | Выбор рожина загрузки                                                                        | Перезапустить                                                        |                |                     |              |            |   |   |                     |
| Консоль SOL                    | Legacy                                                                                       |                                                                      |                |                     |              |            |   |   |                     |
| Управление питанием            | O UEFI                                                                                       | Выключить сервер<br>По порядку - ОС выключается, затем сервер вы     | ключается      |                     |              |            |   |   |                     |
| сервера                        | Наличие и исправность ТРМ<br>При включении этой опции сервер загрузится только при наличии и | Немедленно - сервер выключится без выключе                           | ния ОС; может  | вызвать поврежден   | е данных     |            |   |   |                     |
| Виртуальные носители           | исправной работе ТРМ.                                                                        | Выключить                                                            |                |                     |              |            |   |   |                     |
| Логи 🗸                         |                                                                                              |                                                                      |                |                     |              |            |   |   |                     |
| Вентиляторы 🗸                  | Сохранить                                                                                    |                                                                      |                |                     |              |            |   |   |                     |
| Материнская плата 🗸 🗸          |                                                                                              |                                                                      |                |                     |              |            |   |   |                     |
| Модули памяти 🗸 🗸              |                                                                                              |                                                                      |                |                     |              |            |   |   |                     |

Рисунок 39 – Вкладка «Перезапуск ВМС»

### 16.3 Аналитическая панель «Модуль памяти»

# 16.3.1 Отображение динамической информации о состоянии модулей памяти

При нажатии на раздел в основном меню **Модули памяти -> Динамическая информация** отобразится страница, где находится аналитическая панель с информацией о состоянии температуры модулей памяти (Рисунок 40).

|                                | CP2-5422               |                   |                   |                         | © 12:27:0                            | 5 📀 Состояние   | 📀 Питание    | 🕄 Обновить                           | \$ <b>.</b> (   | , 🙁 root <del>-</del> |
|--------------------------------|------------------------|-------------------|-------------------|-------------------------|--------------------------------------|-----------------|--------------|--------------------------------------|-----------------|-----------------------|
| Перечень оборудования и<br>LED | Модули памяти          |                   |                   |                         |                                      |                 |              |                                      |                 |                       |
| Сеть                           | Динамическая информа   | ция               |                   |                         |                                      |                 |              |                                      |                 |                       |
| Дата и время                   | Последний час После    | дние сутки        |                   |                         |                                      |                 |              |                                      |                 |                       |
| Статус оборудования 🗸 🗸        | 🌡 Показатели температ  | /ры               |                   |                         |                                      |                 |              |                                      |                 |                       |
| Управление ^                   | Значение предупреждени | я                 | Критически        | й режим                 |                                      |                 |              |                                      |                 |                       |
| KVM                            | 93                     |                   | 100               |                         | Сохранить                            |                 |              |                                      |                 |                       |
| Встроенное ПО                  |                        |                   |                   |                         |                                      |                 |              |                                      | Сбросить        | масштаб               |
| Перезапуск ВМС                 | 100 C'                 |                   |                   |                         |                                      |                 |              | По                                   | роговое значени | е отказ               |
| Консоль SOL                    |                        |                   |                   |                         |                                      |                 |              |                                      |                 |                       |
| Управление питанием<br>сервера | 75 C*                  |                   |                   |                         |                                      |                 |              |                                      |                 |                       |
| Виртуальные носители           | 50 C*                  |                   |                   |                         |                                      |                 |              |                                      |                 |                       |
| Логи 🗸                         | 25 C'                  |                   |                   |                         |                                      |                 |              |                                      |                 |                       |
| Вентиляторы ~                  |                        |                   |                   |                         |                                      |                 |              |                                      |                 |                       |
| Материнская плата 🗸 🗸          | 21:00 21:10 21:20      | 21:30 21:40 21:50 | 22:00 22:10 22:20 | 22:30 22:40 22:50 23:00 | 23:10 23:20 23:50 23:40 23:          | 50 0:00 0:10 0: | 20 0:30 0:40 | 0:50 1:00 1                          | :10 1:20        | 1:30                  |
| Молили помати                  | имя модуля             | ТЕКУЩЕЕ, C*       | CPEДHEE, C*       | МИНИМАЛЬНОЕ, С*         | ДАТА МИНИМАЛЬНОГО                    | МАКСИМАЛЬ       | HOE, C*      | <b>ДАТА МАКСИ</b>                    | АЛЬНОГО         |                       |
| тодуля памяти                  | DIMM_A1_CPU1           | 25                | 24                | 22                      | 19:12 14:10:2022<br>18:46 14:10:2022 | 26              |              | 18:40 14:10.2023<br>18:40 14:10.2023 |                 |                       |
| Динамическая информация        |                        |                   |                   |                         |                                      | 20              |              | 10 10 10 10 10 10                    |                 |                       |
| Процессоры 🗸                   |                        |                   |                   |                         |                                      |                 |              |                                      |                 |                       |
| Источники питания 🗸            |                        |                   |                   |                         |                                      |                 |              |                                      |                 |                       |

Рисунок 40 – Страница «Модуль памяти. Динамическая информация»

При работе с панелью можно выбрать период, за который вы хотите получить информацию о состоянии температуры модулей памяти. Также реализована возможность увеличения масштаба выбранного участка графика. Для это необходимо левой кнопкой мыши на графике выделить интересуемый участок. Для возврата масштаба графика в исходное состояние необходимо нажать на кнопку «Сбросить масштаб».

|                                | MC CP2-54 | 22                 |                   |               |                       | © 12:28:0                          | 03 📀 Состояние 🛛 📀 Пи | итание 🕄 Обновить и    | ¢ ( @ rc           |
|--------------------------------|-----------|--------------------|-------------------|---------------|-----------------------|------------------------------------|-----------------------|------------------------|--------------------|
| Перечень оборудования и<br>LED | Мо        | дули памяти        |                   |               |                       |                                    |                       |                        |                    |
| Сеть                           | Дина      | мическая информа   | ция               |               |                       |                                    |                       |                        |                    |
| Дата и время                   | Посл      | едний час После    | дние сутки        |               |                       |                                    |                       |                        |                    |
| Статус оборудования 🗸 🗸        | â No      | казатели температ  | уры               |               |                       |                                    |                       |                        |                    |
| Управление ^                   | 2.12      |                    |                   | Maurana       |                       |                                    |                       |                        |                    |
| KVM                            | 93        | чение предупрежден | 54                | 100           | скии режим            | Сохранить                          |                       |                        |                    |
| Встроенное ПО                  |           |                    |                   |               |                       |                                    |                       |                        | Сбросить масштаб   |
| Перезапуск ВМС                 | 100       |                    |                   |               |                       |                                    |                       | Порого                 | вое значение отказ |
| Консоль SOL                    |           |                    |                   |               |                       |                                    |                       |                        |                    |
| Управление питанием<br>сервера | 75        |                    |                   |               |                       |                                    |                       |                        |                    |
| Виртуальные носители           | 50        | 21                 |                   |               |                       |                                    |                       |                        |                    |
| Тоги ~                         | 25        |                    |                   |               |                       |                                    |                       |                        |                    |
| Зентиляторы ~                  | _         |                    |                   |               |                       |                                    |                       |                        |                    |
| Материнская плата 🗸 🗸          |           | 21:00 21:10 21:20  | 21:30 21:40 21:50 | 22:00 22:10 2 | 2:20 22:30 22:40 22:5 | 0 23:00 23:10 23:20 23:30 23:40 23 | 50 0:00 0:10 0:20 0:5 | 30 0:40 0:50 1:00 1:10 | 1:20 1:30          |
| forum rouges                   | NW8 N     | иодуля             | ТЕКУЩЕЕ, С°       | CPEQHEE, C°   | МИНИМАЛЬНОЕ, С*       | ДАТА МИНИМАЛЬНОГО                  | МАКСИМАЛЬНОЕ, С°      | ДАТА МАКСИМАЛЬ         | ного               |
| одули памяти                   | DIM       | M_A1_CPU1          | 25                | 24            | 22                    | 19:12 14:10:2022                   | 26                    | 18:40 14:10.2022       |                    |
| Динамическая информация        |           | m_m_m_w            | a./               | 2.0           | 6.7                   | NOTE 17.10.2022                    | ***                   | 10.40 14.10.2022       |                    |
| Іроцессоры ~                   |           |                    |                   |               |                       |                                    |                       |                        |                    |
| отоцинки питания               |           |                    |                   |               |                       |                                    |                       |                        |                    |

Рисунок 41 - Страница «Модуль памяти. Динамическая информация». Выделение участка графика

|                                | CP2-5422                      |                |             |                 | © 12:29                              | :00 📀 Состояние | 📀 Питание | 🕃 Обновить                         | ¢ <b>°</b> | େ ୭           | root <del>-</del> |
|--------------------------------|-------------------------------|----------------|-------------|-----------------|--------------------------------------|-----------------|-----------|------------------------------------|------------|---------------|-------------------|
| Перечень оборудования и<br>LED | Модули памя                   | ти             |             |                 |                                      |                 |           |                                    |            |               |                   |
| Сеть                           | Динамическая инфо             | рмация         |             |                 |                                      |                 |           |                                    |            |               |                   |
| Дата и время                   | Последний час По              | оследние сутки |             |                 |                                      |                 |           |                                    |            |               |                   |
| Статус оборудования 🛛 🗸        | 🌡 Показатели темпе            | ратуры         |             |                 |                                      |                 |           |                                    |            |               |                   |
| Управление ^                   | Значение предупреж            | дения          | Критичес    | хий режим       |                                      |                 |           |                                    |            |               |                   |
| KVM                            | 93                            |                | 100         | and provide the | Сохранить                            |                 |           |                                    |            |               |                   |
| Встроенное ПО                  |                               |                |             |                 |                                      |                 |           |                                    | C6pc       | осить масштаб |                   |
| Перезапуск ВМС                 | 50 C'                         |                |             |                 |                                      |                 |           |                                    |            |               |                   |
| Консоль SOL                    |                               |                |             |                 |                                      |                 |           |                                    |            |               |                   |
| Управление питанием<br>сервера |                               |                |             |                 |                                      |                 |           |                                    |            |               |                   |
| Виртуальные носители           | 25 C*                         |                |             |                 |                                      |                 | •         |                                    |            |               |                   |
| Логи 🗸                         |                               |                |             |                 |                                      |                 |           |                                    |            |               |                   |
| Вентиляторы 🗸                  |                               |                |             |                 |                                      |                 |           |                                    |            |               |                   |
| Материнская плата 🗸 🗸          | 2                             | 1:43           |             |                 |                                      |                 |           |                                    |            |               |                   |
| Молули прияти                  | имя модуля                    | ТЕКУЩЕЕ, С°    | CPEDHEE, C° | МИНИМАЛЬНОЕ, C° | ДАТА МИНИМАЛЬНОГО                    | МАКСИМАЛЬ       | HOE, C*   | ДАТА МАКСИМ                        | ального    |               |                   |
| тодуля памятя                  | DIMM_A1_CPU1     DIMM_A1_CPU2 | 25             | 24          | 22              | 19:12 14:10:2022<br>18:46 14:10:2022 | 26              |           | 18:40 14.10.202<br>18:40 14 10 202 |            |               |                   |
| Динамическая информация        | 2                             |                |             |                 |                                      |                 |           |                                    |            |               |                   |
| Процессоры 🗸                   |                               |                |             |                 |                                      |                 |           |                                    |            |               |                   |
| Источники питания 🗸            |                               |                |             |                 |                                      |                 |           |                                    |            |               |                   |

Рисунок 42 - Страница «Модуль памяти. Динамическая информация». Увеличенный масштаб выбранного участка графика

# 16.4 Аналитическая панель «Вентиляторы»

# 16.4.1 Перечень отображаемой динамической информации о текущем состоянии вентиляторов

При выборе в левом основном меню раздела **Вентиляторы** -> **Динамическая информация** отобразится аналитическая панель с информацией о показателях скорости работы вентиляторов.

|                                   | BMC CP2-5422                       |                   |        |            |             | © 12 | :45:04 📀 Состояние   | 📀 Питание | С Обновить | ¢           | C          | () root <del>-</del> |
|-----------------------------------|------------------------------------|-------------------|--------|------------|-------------|------|----------------------|-----------|------------|-------------|------------|----------------------|
| Система                           | - Вентилято                        | ры                |        |            |             |      |                      |           |            |             |            |                      |
| Статус оборудования               | Динамическая                       | информация        |        |            |             |      |                      |           |            |             |            |                      |
| Управление                        | <ul> <li>Последний час</li> </ul>  | Последние сутн    | ки     |            |             |      |                      |           |            |             |            |                      |
| Логи                              | ∽ 😵 Показатели                     | скорости          |        |            |             |      |                      |           |            |             |            | ^                    |
| Вентиляторы                       | <ul> <li>Значение преду</li> </ul> | преждения, об/мин |        |            |             |      | Критический режим, о | 5/мин     |            |             |            |                      |
| Статическая информаци             | 14630                              |                   |        |            |             |      | 14630                |           |            |             |            |                      |
| Динамическая информа              | ия Сохранить                       |                   |        |            |             |      |                      |           |            |             |            |                      |
| Материнская плата                 | ~                                  |                   |        |            |             |      |                      |           |            |             |            |                      |
| Модули памяти                     | ✓ 26000<br>24000                   |                   |        |            |             |      |                      |           |            |             |            |                      |
| Процессоры                        | × 22000                            |                   |        |            |             |      |                      |           |            |             |            |                      |
| Источники питания                 | × 16000                            |                   |        |            |             |      |                      |           | п          | ороговое зн | ачение отк | :03                  |
| Настройки                         | ✓ 12000                            |                   |        |            |             |      |                      |           |            |             |            |                      |
| Безопасность и доступ             | × 8000                             |                   |        |            |             |      |                      |           |            |             |            |                      |
|                                   | 4000                               |                   |        |            |             |      |                      |           |            |             |            |                      |
| https://10.0.0.146/#/fans/dynamic | имя модуля                         | текущая сі        | РЕДНЯЯ | % мощности | МИНИМАЛЬНАЯ | ДА   | ТА МИНИМАЛЬНОЙ       | МАКСИМАЛЬ | ная дата   | МАКСИМАЈ    | тьной      |                      |

Рисунок 43 – Страница «Вентиляторы. Динамическая информация»

При работе с панелью можно выбрать период, за который вы хотите получить информацию о показателях вентиляторов. Также реализована возможность увеличения масштаба выбранного участка графика. Для это необходимо левой кнопкой мыши на графике выделить интересуемый участок. Для возврата масштаба графика в исходное состояние необходимо нажать на кнопку «Сбросить масштаб».

#### SILA CUBE

|                       | е вмс | СР2-5422 © 12:46:01 © Состояние 💿 Питание 🕃 Обновить 😅 🕓 🛞 гоот                                   |
|-----------------------|-------|---------------------------------------------------------------------------------------------------|
| Система               | ~     | Вентиляторы<br>Динамическая информация                                                            |
| Управление            | ~     | Последний час Последние сутки                                                                     |
| Логи                  | ~     | 🛞 Показатели скорости 🥎                                                                           |
| Вентиляторы           | ^     | Значение предупреждения, об/мин Критический режим, об/мин                                         |
| Статическая информа   | ция   | 14630 14630                                                                                       |
| Динамическая информ   | ация  | Сохранить                                                                                         |
| Материнская плата     | ~     |                                                                                                   |
| Модули памяти         | ~     | 26000                                                                                             |
| Процессоры            | ~     |                                                                                                   |
| Источники питания     | ~     | 1000 16000 1000 1000 1000 1000 1000 100                                                           |
| Настройки             | ~     |                                                                                                   |
| Безопасность и доступ | ~     |                                                                                                   |
|                       |       | 4000<br>2000<br>0                                                                                 |
|                       |       | ИМЯ МОДУЛЯ ТЕКУШАЯ СРЕЛНЯЯ "КИОШНОСТИ МИНИМАЛЬНАЯ ДАТА МИНИМАЛЬНОЙ МАКСИМАЛЬНАЯ ДАТА МАКСИМАЛЬНОЙ |

# Рисунок 44 – Страница «Вентиляторы. Динамическая информация». Выделение участка графика

|                       | е   вмс | CP2-5422                                          | 🛇 12:46:43 🥥 Состояние 🔵 Питание 🗘 Обновить 🔎 🕓 🛞 гоот 🕶 |
|-----------------------|---------|---------------------------------------------------|----------------------------------------------------------|
| Система               | ~       | Вентиляторы                                       |                                                          |
| Статус оборудования   | ~       | Динамическая информация                           |                                                          |
| Управление            | ~       | Последний час Последние сутки                     |                                                          |
| Логи                  | ~       | 😵 Показатели скорости                             | ^                                                        |
| Вентиляторы           | ^       | Значение предупреждения, об/мин                   | Критический режим, об/мин                                |
| Статическая информа   | ция     | 14630                                             | 14630                                                    |
| Динамическая информ   | ация    | Сохранить                                         |                                                          |
| Материнская плата     | ~       |                                                   | Сбросить масштаб                                         |
| Модули памяти         | ~       | 19000                                             |                                                          |
| Процессоры            | ~       | 18000                                             |                                                          |
| Источники питания     | ~       | 16000                                             | Поостовле значение птер                                  |
| Настройки             | ~       | 14000                                             | rogo oude anarenne Ulkaa                                 |
| Безопасность и доступ | ~       | 12000                                             |                                                          |
|                       |         | 11000                                             | 14.57                                                    |
|                       |         | ИМЯ МОДУЛЯ ТЕКУЩАЯ СРЕДНЯЯ % МОЩНОСТИ МИНИМАЛЬНАЯ | ДАТА МИНИМАЛЬНОЙ МАКСИМАЛЬНАЯ ДАТА МАКСИМАЛЬНОЙ          |

# Рисунок 45 – Страница «Вентиляторы. Динамическая информация». Увеличенный масштаб выбранного участка графика

### 16.5 Аналитическая панель «Материнская плата»

## 16.5.1 Отображение динамической информации о состоянии материнской платы

При выборе в левом основном меню раздела **Материнская плата -> Динамическая информация**, где находится аналитическая панель с информацией о состоянии температуры материнских плат.

При работе с панелью можно выбрать период, за который вы хотите получить информацию о состоянии температуры материнских плат. Также вы можете выбрать пороговое значения предупреждения об критической ситуации. Для увеличения масштаба выбранного участка графика. Для это необходимо левой кнопкой мыши на графике выделить интересуемый участок. Для возврата масштаба графика в исходное состояние необходимо нажать на кнопку «Сбросить масштаб».

| SILA CUBE   BMC CP2-5422 |        |                          |                                         |            |        | 🛇 12:47:45 🛛 Состояние | 📀 Питание | 🕄 Обновить | ¢ <b>°</b>     | & © root |
|--------------------------|--------|--------------------------|-----------------------------------------|------------|--------|------------------------|-----------|------------|----------------|----------|
| Система                  | ~      | Материнская плата        |                                         |            |        |                        |           |            |                |          |
| Статус оборудования      | $\sim$ | динамическая информация  |                                         |            |        |                        |           |            |                |          |
| Управление               | ~      | Последний час Последние  | сутки                                   |            |        |                        |           |            |                |          |
| Логи                     | ~      | 🌡 Показатели температуры |                                         |            |        |                        |           |            |                |          |
| Вентиляторы              | ^      | Значение предупреждения  |                                         |            |        |                        |           |            |                |          |
| Статическая информаци    | ия     | 110                      |                                         |            |        | Сохранить              |           |            |                |          |
| Динамическая информа     | ция    |                          |                                         |            |        |                        |           |            |                |          |
| Материнская плата        | ^      | 150 C'                   |                                         |            |        |                        |           |            |                |          |
| Динамическая информа     | ация   | 125 C                    |                                         |            |        |                        |           |            |                |          |
| Модули памяти            | ~      | 100 C*                   |                                         |            |        |                        |           |            |                |          |
| Процессоры               | ~      | 75 C*                    |                                         |            |        |                        |           |            |                |          |
| Источники питания        | ~      | 50 C <sup>4</sup>        |                                         |            | ~~~~~~ |                        | ~~~~~     |            | ~~~~           | ~~~~     |
| Настройки                | ~      |                          | ~~~~~~~~~~~~~~~~~~~~~~~~~~~~~~~~~~~~~~~ | ~~~~~      |        | ******                 |           | ******     | ~~~~           |          |
| Безопасность и доступ    | ~      | 12:47                    | TERVILLEE CO                            | CDEDHEE C* |        |                        |           | 105 C* B4  |                |          |
|                          |        | Inlet BRD Temp           | 18                                      | 19         | 17     | 13:04.16.10.2022       | 22        | 13         | 20 16 10 2022  |          |
|                          |        | PCHM_2_Temp              | 20                                      | 20         | 19     | 13:04 16:10:2022       | 23        | 13         | 20 16.10.2022  |          |
|                          |        |                          | 03                                      | 0.7        | 0.5    | 40.44 40.40 0000       | 0.0       | **         | F + 40 40 0000 |          |

Рисунок 46 - Страница «Материнская плата. Динамическая информация»

#### SILA CUBE

|                        | ③ 12:48:15  ② Состояние         | 🥝 Питание                               | 🕄 Обновить  | ф <b>°</b>                              | 🕓 🙁 root 🕶        |           |            |               |        |
|------------------------|---------------------------------|-----------------------------------------|-------------|-----------------------------------------|-------------------|-----------|------------|---------------|--------|
| Система                | Материнская плата               | a                                       |             |                                         |                   |           |            |               |        |
| Статус оборудования    | Динамическая информация         |                                         |             |                                         |                   |           |            |               |        |
| Управление             | Последний час Последние         | е сутки                                 |             |                                         |                   |           |            |               |        |
| Логи                   | , 👃 Показатели температуры      |                                         |             |                                         |                   |           |            |               |        |
| Вентиляторы            | Значение предупреждения         |                                         |             |                                         |                   |           |            |               |        |
| Статическая информация | 110                             |                                         |             |                                         | Сохранить         |           |            |               |        |
| Динамическая информац  | 9                               |                                         |             |                                         |                   |           |            |               |        |
| Материнская плата      | 150 C*                          |                                         |             |                                         |                   |           |            |               |        |
| Динамическая информа   | 125 C*                          |                                         |             |                                         |                   |           |            |               |        |
| Модули памяти          | 100 C*                          |                                         |             |                                         |                   |           |            |               |        |
| Процессоры             | 73 C'                           |                                         |             |                                         |                   |           |            |               |        |
| Источники питания      | 50 C                            | ~~~~~~~~~~~~~~~~~~~~~~~~~~~~~~~~~~~~~~~ | ~~~~~       | ~~~~~~~~~~~~~~~~~~~~~~~~~~~~~~~~~~~~~~~ |                   | ~~~~~     |            | ~~~~          | ~~~~   |
| Настройки              |                                 |                                         | ~~~~~       | ~~~~~~~~~~~~~~~~~~~~~~~~~~~~~~~~~~~~~~~ | ****              | ~~~~~     | ******     | ~~~~          | ~~~~   |
| Безопасность и доступ  | 12:47                           |                                         |             |                                         |                   |           |            |               |        |
|                        | ИМЯ МОДУЛЯ                      | ТЕКУЩЕЕ, С°                             | CPEDHEE, C° | МИНИМАЛЬНОЕ, C°                         | ДАТА МИНИМАЛЬНОГО | МАКСИМАЛЫ | ное, с° ДА | ТА МАКСИМА    | льного |
|                        | Inlet_BRD_Temp     ROH M 3 Temp | 18                                      | 19          | 17                                      | 13:04 16:10:2022  | 22        | 13         | 20 16.10.2022 |        |

Рисунок 47 - Страница «Материнская плата. Динамическая информация» Выделение участка графика

|                           | C CP2-5422                         | 🕓 12:48:49 🛯 Состояние            | 🥝 Питание 🛛 Обновит | ъ Ф 🕓 🕲 root <del>-</del> |
|---------------------------|------------------------------------|-----------------------------------|---------------------|---------------------------|
| Система ~                 | Материнская плата                  |                                   |                     |                           |
| Статус оборудования 🗸 🗸   | Динамическая информация            |                                   |                     |                           |
| Управление 🗸              | Последний час Последние сутки      |                                   |                     |                           |
| Логи 🗸                    | 🌡 Показатели температуры           |                                   |                     |                           |
| Вентиляторы ^             | Значение предупреждения            |                                   |                     |                           |
| Статическая информация    | 110                                | Сохранить                         |                     |                           |
| Динамическая информация   |                                    |                                   |                     | Сбросить масштаб          |
| Материнская плата ^       | 73 C                               |                                   |                     |                           |
| Динамическая информация   |                                    |                                   |                     |                           |
| Модули памяти 🗸 🗸         | 50 C                               |                                   |                     |                           |
| Процессоры 🗸              |                                    |                                   |                     |                           |
| Источники питания 🗸 🗸     |                                    |                                   |                     |                           |
| Настройки 🗸               | 0 C*                               |                                   |                     |                           |
| Безопасность и доступ 🛛 🗸 | 15:46 15:56 16:06 16:16 16:        | 26 16:36 16:46 16:56              | 17:06 17:16         | 17:26 17:36               |
|                           | имя модуля текущее, со среднее, со | МИНИМАЛЬНОЕ, С° ДАТА МИНИМАЛЬНОГО | МАКСИМАЛЬНОЕ, С°    | ДАТА МАКСИМАЛЬНОГО        |
|                           | Inlet_BRD_Temp 18 19               | 17 <b>13:04</b> 16.10.2022        | 22                  | 13:20 16.10.2022          |
|                           | PCHM_2_Temp     20     20          | 19 <b>13:04</b> 16:10:2022        | 23                  | 13:20 16:10:2022          |

Рисунок 48 - Страница «Материнская плата. Динамическая информация» Увеличенный масштаб выбранного участка графика

# 16.6 Отдельные элементы управления

Для просмотра списка сообщений и перехода к журналу нужно нажать кнопку «Уведомления».

Для перевода к журналу событий нужно кликнуть на уведомление из списка (Рисунок 49 – Список сообщений).

#### РУКОВОДСТВО ПОЛЬЗОВАТЕЛЯ

|                              | ВМС | CP2-5422                              | 🕓 13:40:03 🥝 Состояние                    | 📀 Питание         | 😋 Обновить | ¢      | C                                                                                                    | () root <del>-</del> |  |  |
|------------------------------|-----|---------------------------------------|-------------------------------------------|-------------------|------------|--------|----------------------------------------------------------------------------------------------------|----------------------|--|--|
| Система                      | ^   | Дата и время                          |                                           |                   | coo        | БЩЕНИЯ |                                                                                                    |                      |  |  |
| Обзор                        |     |                                       |                                           |                   |            |        | Host system DC power i                                                                                       | s on >               |  |  |
| Перечень оборудования<br>LED | и   | <b>Дата</b><br>2022-10-17             | <b>24-х часовой фо</b><br>13:40:03 (UTC+3 | <b>ррмат</b><br>) |            | I      | System Event Log Entry<br>U1A-D11200-DRB<br>PowerSupply with serial<br>number D361200G9L02<br>was installed. | <b>*</b><br>47       |  |  |
| Сеть                         |     | Настройки                             |                                           |                   |            | P      | System Event Log Entr                                                                                        | /                    |  |  |
| Дата и время                 |     | Часовой пояс<br>(UTC+3) Europe/Moscow | ~                                         |                   |            |        | PowerSupply with serial<br>number D361200G9L012<br>was installed.                                            | ><br>21              |  |  |
| Статус оборудования          | ~   |                                       |                                           |                   |            | E      | System Event Log Entry<br>CP2-5422 Board with se                                                             | erial .              |  |  |
| Управление                   | ~   | O NTP                                 |                                           |                   |            |        | number was<br>installed.                                                                                     | >                    |  |  |
| Логи                         | ~   | Cepsep 1<br>ntp1.vniiftri.ru          |                                           | Сервер 2          |            | Ce     | System Event Log Entry<br>SMTP manager: Created<br>new settings for recipier                                 | )<br>hts             |  |  |
| Вентиляторы                  | ~   |                                       |                                           |                   |            |        |                                                                                                    |                      |  |  |
| Материнская плата            | ~   | Сохранить настроики                   |                                           |                   |            |        |                                                                                                    |                      |  |  |
| Модули памяти                | ~   |                                       |                                           |                   |            |        |                                                                                                    |                      |  |  |
| Процессоры                   | ~   |                                       |                                           |                   |            |        |                                                                                                    |                      |  |  |
| Источники питания            | ~   |                                       |                                           |                   |            |        |                                                                                                    |                      |  |  |
| Настройки                    | ~   |                                       |                                           |                   |            |        |                                                                                                    |                      |  |  |
| Безопасность и доступ        | ~   |                                       |                                           |                   |            |        |                                                                                                    |                      |  |  |

Рисунок 49 – Список сообщений

Для переключения интерфейс в «ночной режим» нажмите кнопку (Рисунок 50).

|                             | е  вмс                                        | : CP2-5422                   | 🕓 13:41:07 📀 Состояние                         | 📀 Питание | 🕃 Обновить | ¢ | C | (® root ◄ |  |
|-----------------------------|-----------------------------------------------|------------------------------|------------------------------------------------|-----------|------------|---|---|-----------|--|
| Система                     | ^                                             | Дата и время                 |                                                |           |            |   |   |           |  |
| Обзор                       |                                               |                              |                                                |           |            |   |   |           |  |
| Перечень оборудовани<br>LED | Дата<br>речень оборудования и 2022-10-17<br>D |                              | <b>24-х часовой формат</b><br>13:41:07 (UTC+3) |           |            |   |   |           |  |
| Сеть                        |                                               | Настройки                    |                                                |           |            |   |   |           |  |
| Дата и время                |                                               | Часовой пояс                 | ~                                              |           |            |   |   |           |  |
| Статус оборудования         | ~                                             | (01C+3) Europe/Moscow        |                                                |           |            |   |   |           |  |
| Управление                  | ~                                             | ■ NTP                        |                                                |           |            |   |   |           |  |
| Логи                        | ~                                             | Cepsep 1<br>ntp1.vnliftrl.ru | Сервер 2                                       |           | Сервер 3   |   |   |           |  |
| Вентиляторы                 | ~                                             | Сохранить настройки          |                                                |           |            |   |   |           |  |
| Материнская плата           | ~                                             |                              |                                                |           |            |   |   |           |  |
| Модули памяти               | ~                                             |                              |                                                |           |            |   |   |           |  |
| Процессоры                  | ~                                             |                              |                                                |           |            |   |   |           |  |
| Источники питания           | ~                                             |                              |                                                |           |            |   |   |           |  |
| Настройки                   | ~                                             |                              |                                                |           |            |   |   |           |  |
| Безопасность и доступ       | ~                                             |                              |                                                |           |            |   |   |           |  |

Рисунок 50 – Переключение в ночной режим

После переключения интерфейс будет выглядеть, как показано на Рисунок 51.

|                                       | I PMC | CD2-5422                |               |                        | 0 16:10:25 Coorosu | а 🔗 Питациа  | E Ofworum  | ~ |   | @ mot =    |
|---------------------------------------|-------|-------------------------|---------------|------------------------|--------------------|--------------|------------|---|---|------------|
|                                       |       | GF2-0422                |               |                        | 0 10:10:23 COUTOM  | e e Tintanne | C COHOBATS | 4 |   | (g) 1000 - |
| Дата и время                          |       | С Включено              |               |                        |                    |              |            |   |   |            |
| Статус оборудования                   |       | Имя пользователя        | Пароль        |                        |                    |              |            |   |   |            |
| Управление                            |       |                         |               | Ø                      |                    |              |            |   |   |            |
| кум                                   |       | SMTP cepsep             |               |                        |                    |              |            |   |   |            |
| Встроенное ПО                         |       |                         |               |                        |                    |              |            |   |   |            |
| Перезапуск ВМС                        |       | Поддержка SSL           |               |                        |                    |              |            |   |   |            |
| Консоль SOL                           |       |                         |               |                        |                    |              |            |   |   |            |
| Управление питанием<br>сервера        |       | Тестовое сообщение      |               | Сохранить              |                    |              |            |   |   |            |
| Виртуальные носители                  |       |                         |               |                        |                    |              |            |   | ⊕ | Добавить   |
| Логи                                  |       | ИМЯ ПОЛЬЗОВАТЕЛЯ        |               |                        |                    |              |            |   |   |            |
| Вентиляторы                           |       |                         |               | Нет доступных объектов |                    |              |            |   |   |            |
| Материнская плата                     |       |                         |               |                        |                    |              |            |   |   |            |
| Модули памяти                         |       | Настройки SYSLOG        |               |                        |                    |              |            |   |   |            |
| Процессоры                            |       | Статус                  |               |                        |                    |              |            |   |   |            |
| Источники питания                     |       | Включено                |               |                        |                    |              |            |   |   |            |
| Настройки                             |       | IP-appec syslog cepsepa | Syslog - nopt |                        |                    |              |            |   |   |            |
| Действие при<br>восстановлении питани | я     |                         |               | Сохранить              |                    |              |            |   |   |            |
| Настройки передачи                    |       |                         |               |                        |                    |              |            |   |   |            |

Рисунок 51 – Ночной режим интерфейса